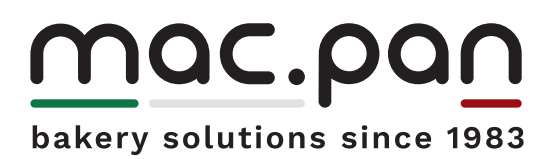

CE

Instrumentation Baking cycle

# Touch screen **controller** TFT

| 4.1 | Description                             |
|-----|-----------------------------------------|
| 4.2 | Instrumentation                         |
|     | Home Page                               |
|     | Settings                                |
|     | Programming                             |
|     | Recipes                                 |
|     |                                         |
| 4.3 | Use and Programming                     |
|     | Automatic baking cycle                  |
|     | Manual baking cvcle                     |
|     | Recipe entry                            |
|     | Daily or weekly programming             |
|     | , ,,,,,,,,,,,,,,,,,,,,,,,,,,,,,,,,,,,,, |
| 4.4 | Operating procedures                    |
|     | Startup                                 |
|     | Rack introduction                       |
|     | Rack extraction                         |
|     | Switching off                           |
|     | U U U U U U U U U U U U U U U U U U U   |
| 4.5 | Useful Information                      |
|     |                                         |

### 4.1 Descrizione

The new touch-screen controller allows complete, intuitive and efficient control of all oven functions.

According to one's needs, it is possible to work in AUTOMATIC or MANUAL mode. In AUTOMATIC mode you can save up to 99 recipes, each one subdivided into 8 different working stages. While MANUAL mode, even maintaining all safety and diagnostic functionalities of AUTOMATIC mode, does not use recipes and therefore baking commands and settings are not saved but entered directly on screen.

The software also includes weekly programming for automatic switch on and off of the oven. The system comes with a LAN port for online connection and a USB port to import/export data and recipes.

Some of the main characteristics of the controller follow:

- TFT LCD colour graphic display, 7 inch
- resistive touch-screen
- protection level IP66
- 480x800 resolution
- LAN connection
- USB port 2.0

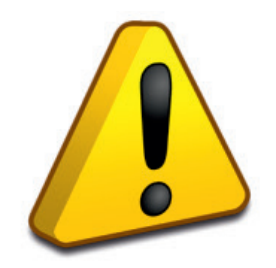

Read this document carefully before using the equipment and follow instructions. Keep this document with the equipment for future consultation. Only use the equipment in compliance with these instructions.

### 4.2 Instrumentation

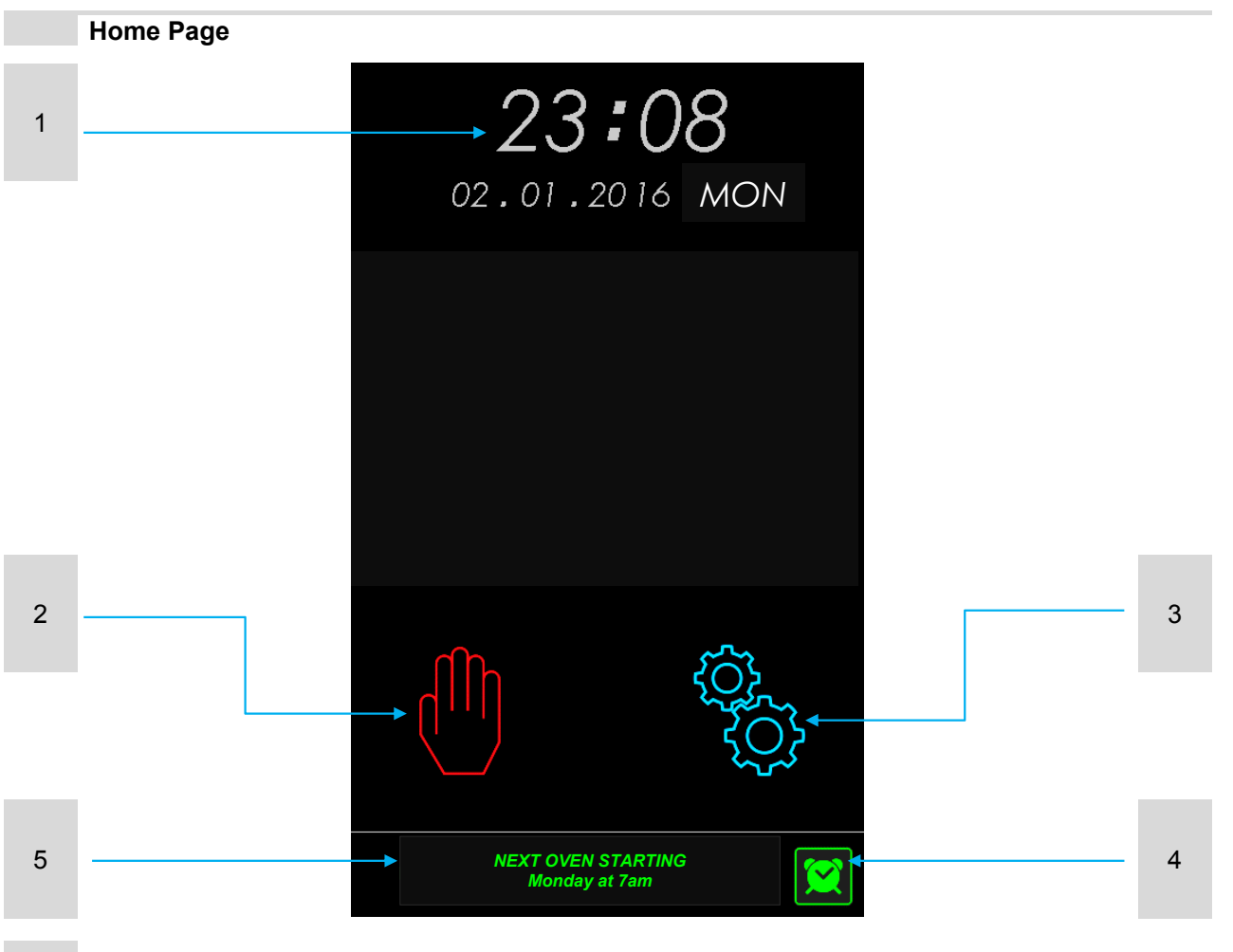

- 1 CLOCK AND DATING
- 2 STARTING BUTTON IN MANUAL MODE
- 3 STARTING BUTTON IN AUTOMATIC MODE
- 4 AUTOMATIC STARTING PROGRAMMING BUTTON
- 5 AUTOMATIC STARTING PROGRAMMING MESSAGE

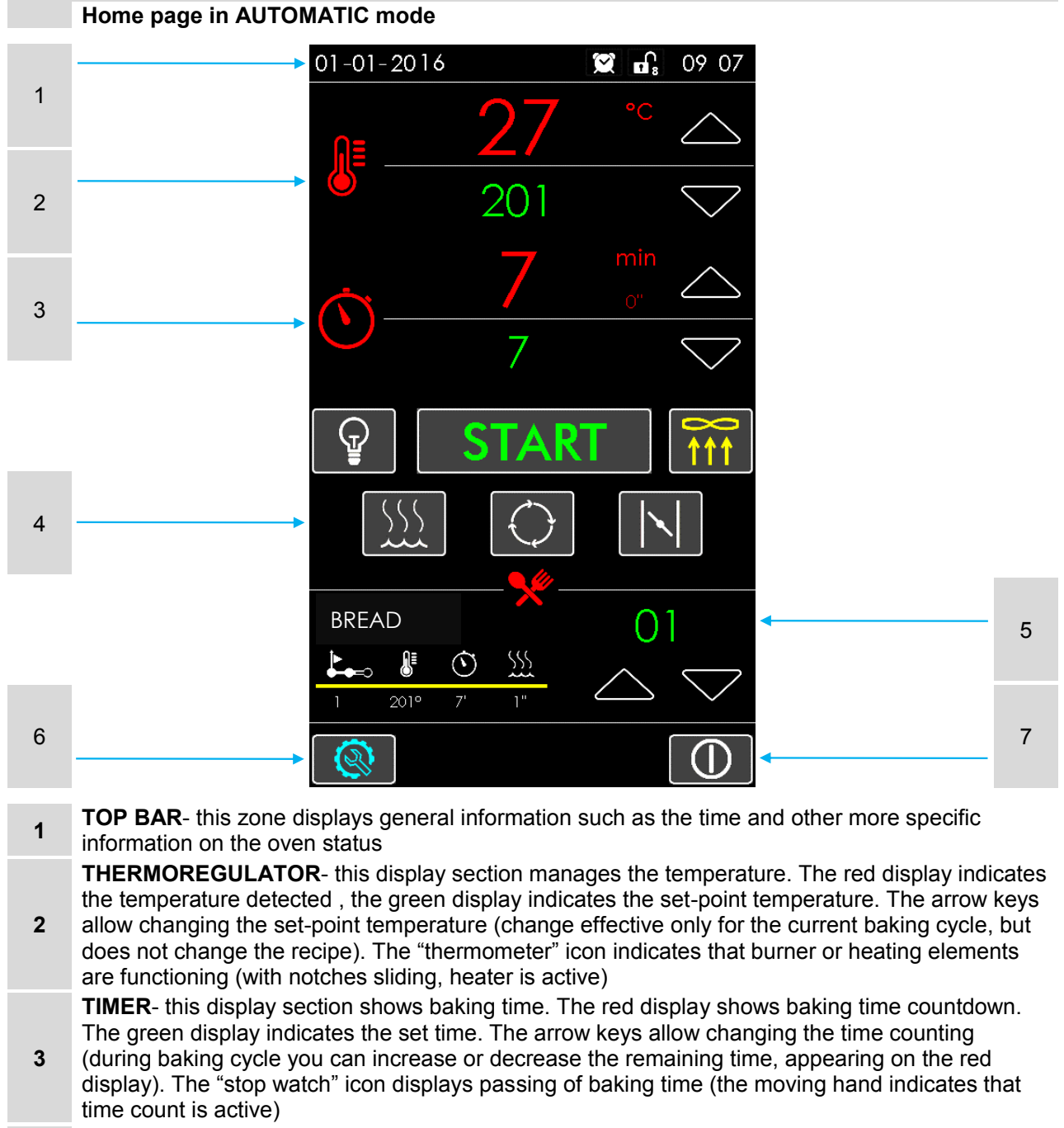

- 4 **KEYPAD** this series of buttons allows to work directly on the most used oven functionalities
- **5 RECIPES** This display section manages recipes, here you can choose the recipe to activate and display its details, but not edit it.
- SETTINGS BUTTON- allows to access management of recipes, programming of oven automatic startings, diagnostics services or panel settings.
- Accessible only via password
- 7 **ON-OFF BUTTON** use this button to switch oven off and return to home page.

# mac.pan

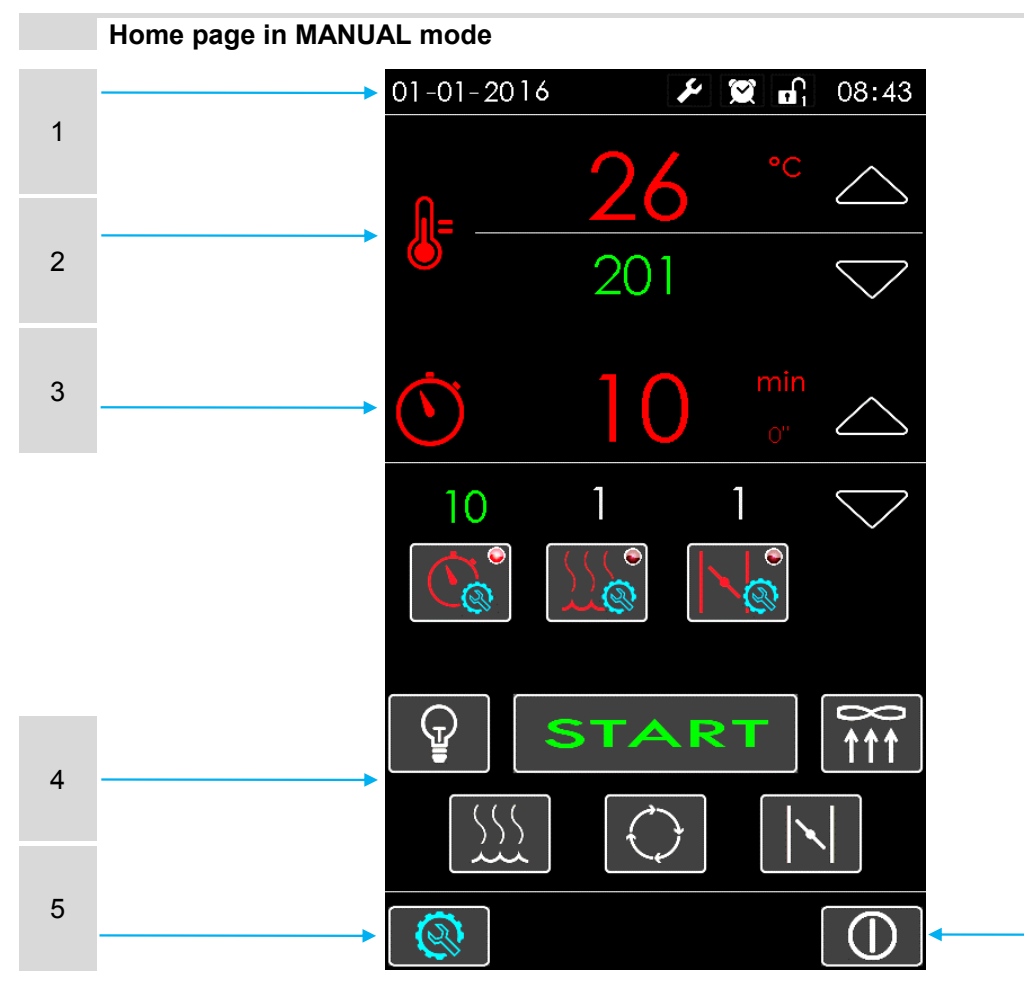

6

**1 TOP BAR**- this zone displays general information such as the time and other more specific information on the oven status

**THERMOREGULATOR**- this display section manages the temperature. The red display indicates the temperature detected, the green display indicates the set-point temperature. The arrow keys allow changing the set-point temperature (change effective only for the current baking cycle, but does not change the recipe). The "thermometer" icon indicates that burner or heating elements are functioning (with notches sliding, heater is active)

**TIMER-** this display section shows the timers active during baking cycle. Ther red display shows baking time countdown. The green display shows the following set values:

baking time
 steam time

2

3 - steam time
- valve opening time (how long before baking end it should open)

The "stop watch" icon displays passing of baking time (the moving hand indicates that time count is active)

- 4 KEYPAD- this series of buttons allows to work directly on the most used oven functionalities
- **5 SETTINGS BUTTON** allows to access management of recipes, programming of oven automatic startings, diagnostics services or panel settings.
- **6 ON-OFF BUTTON** use this button to switch oven off and return to home page.

### touch screen controller

MADE IN ITALY

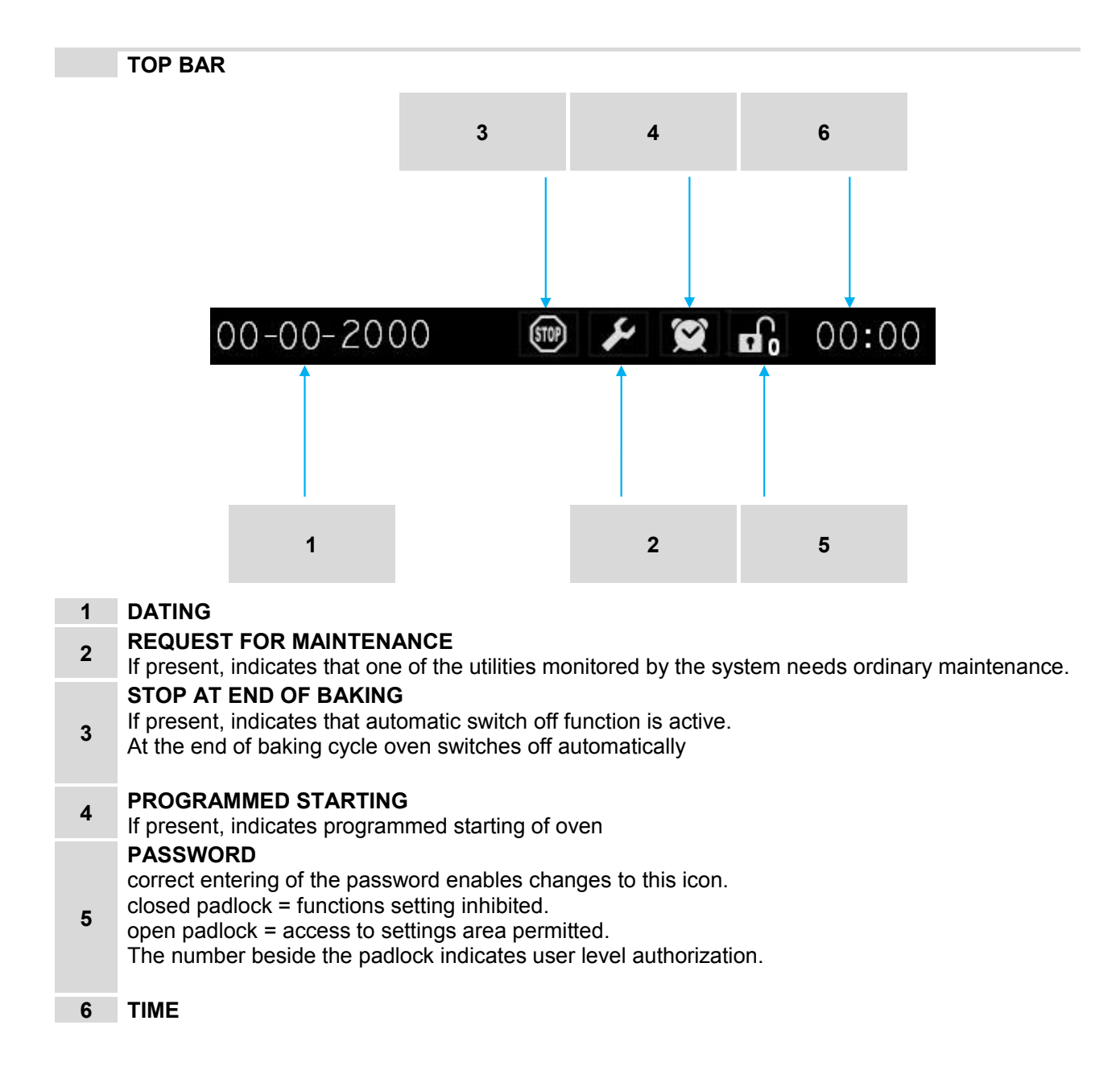

### touch screen controller

8

# KEYPAD

### START-STOP

1 main function of this key is to start baking cycle (START), or to stop it in advance (STOP). In specific situations it allows also to active recipes (ACTIVE).

### 2 STEAM EXHAUST

- switches on or off the exhaust fan placed over the oven
- 3 OVEN LIGHT
- switches on or off oven lighting

### HUMIDIFIER

4 this key permits to give a steam injection (additional to the one pre-set in the recipe). Its duration can be set using a program internal parameter.

### 5 RACK ROTATION

starts or stops rotation of baking rack

### 6 STEAM EXHAUST VALVE

opens or closes the steam exhaust valve inside baking chamber

When button colour changes from white to yellow, the corresponding utility is active

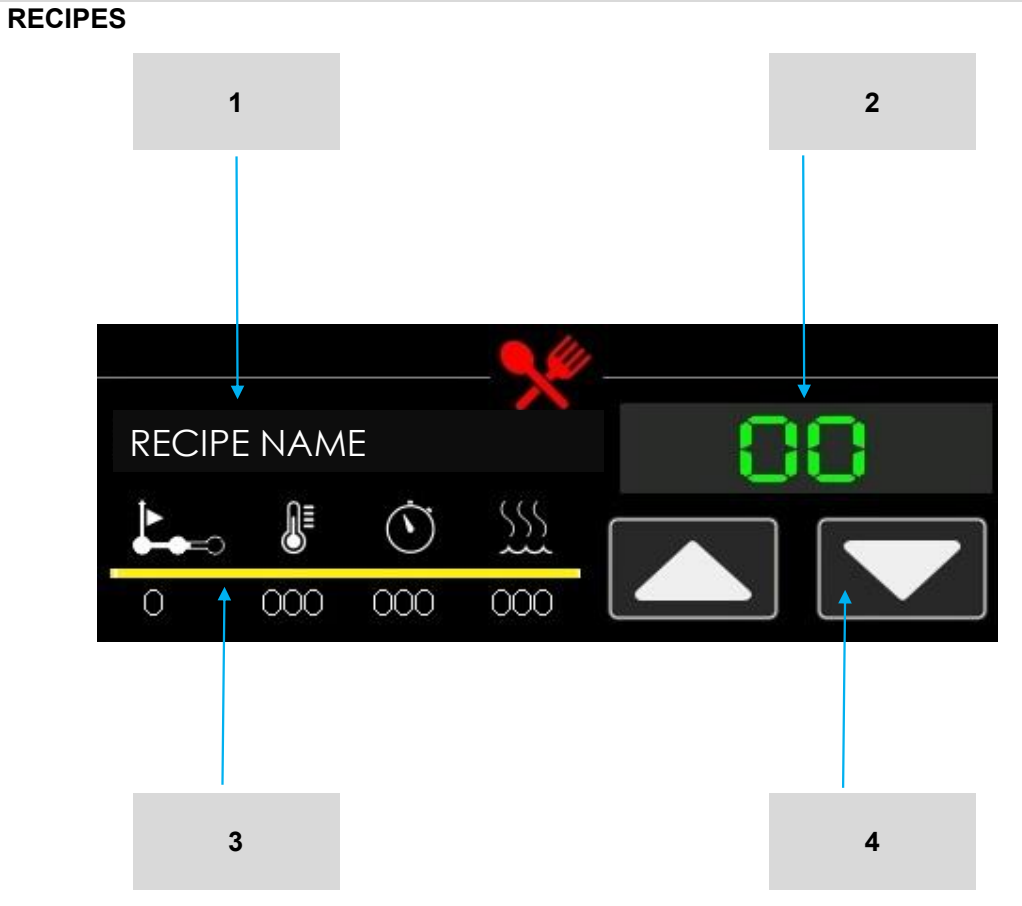

- 1 RECIPE NAME
  - reports recipe name
- 2 RECIPE NUMBER
- reports recipe number. Pressing the relevant number, the desired recipe can be activated
   BAKING CYCLE STAGES
- **3** shows some parameters of the baking cycle first stage. This key opens an information screen that shows the complete recipe with all its stages. From this window you can activate the recipe
- 4 RECIPE SELECTION ARROWS
- scroll through all the recipes entered

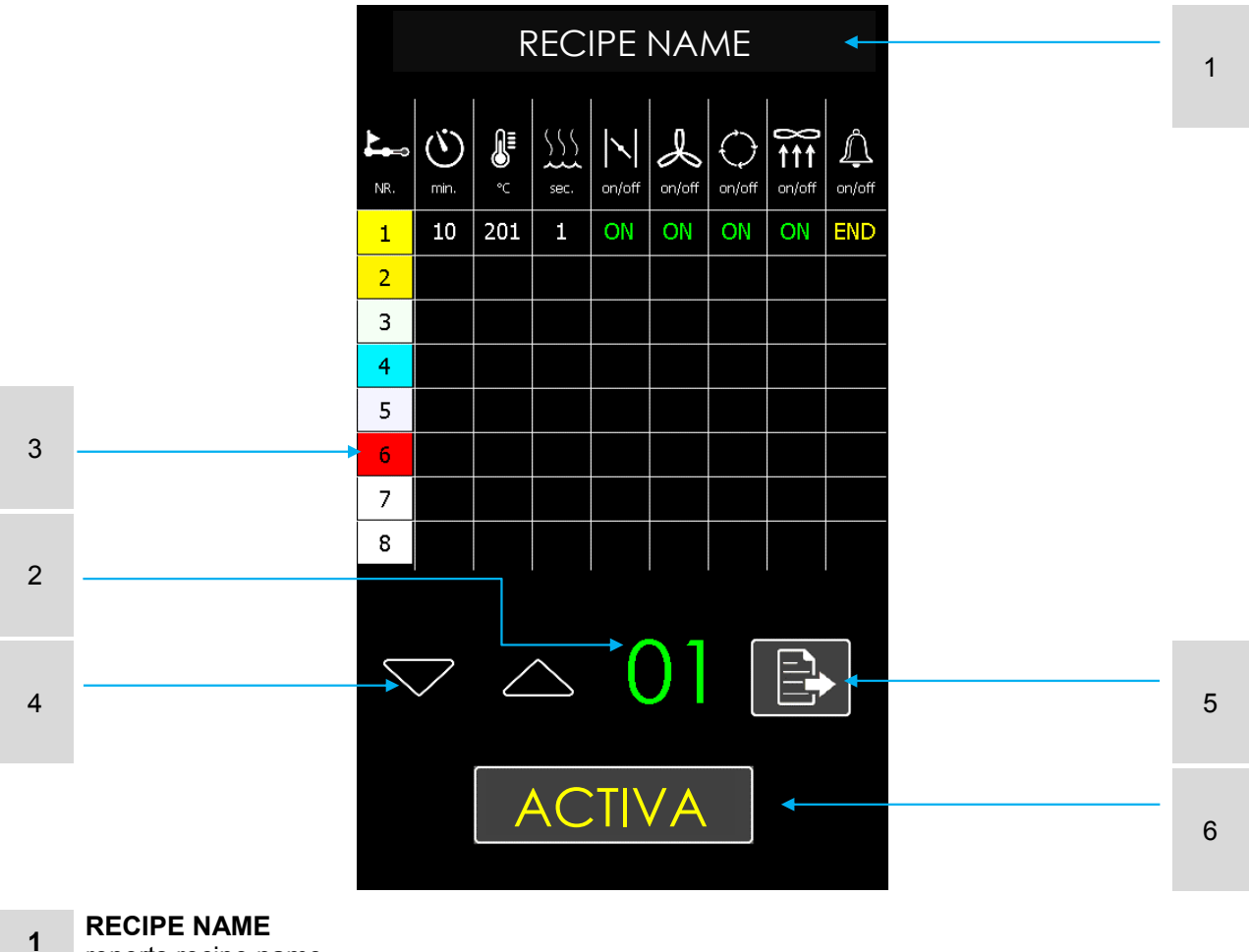

reports recipe name

### 2 RECIPE NUMBER

reports recipe number. Pressing the relevant number, the desired recipe can be activated
 BAKING CYCLE STAGES

- shows some parameters of the baking cycle first stage. This key opens an information screen that shows the complete recipe with all its stages. From this window you can activate the recipe
   **RECIPE SELECTION ARROWS**
- 4 RECIPE SELECTION ARROWS
- scroll through all the recipes entered
- 5 EXIT
- exit the window without starting the recipe
- 6 ACTIVATE
  - starts the recipes

### touch screen controller

11

# mac.pan

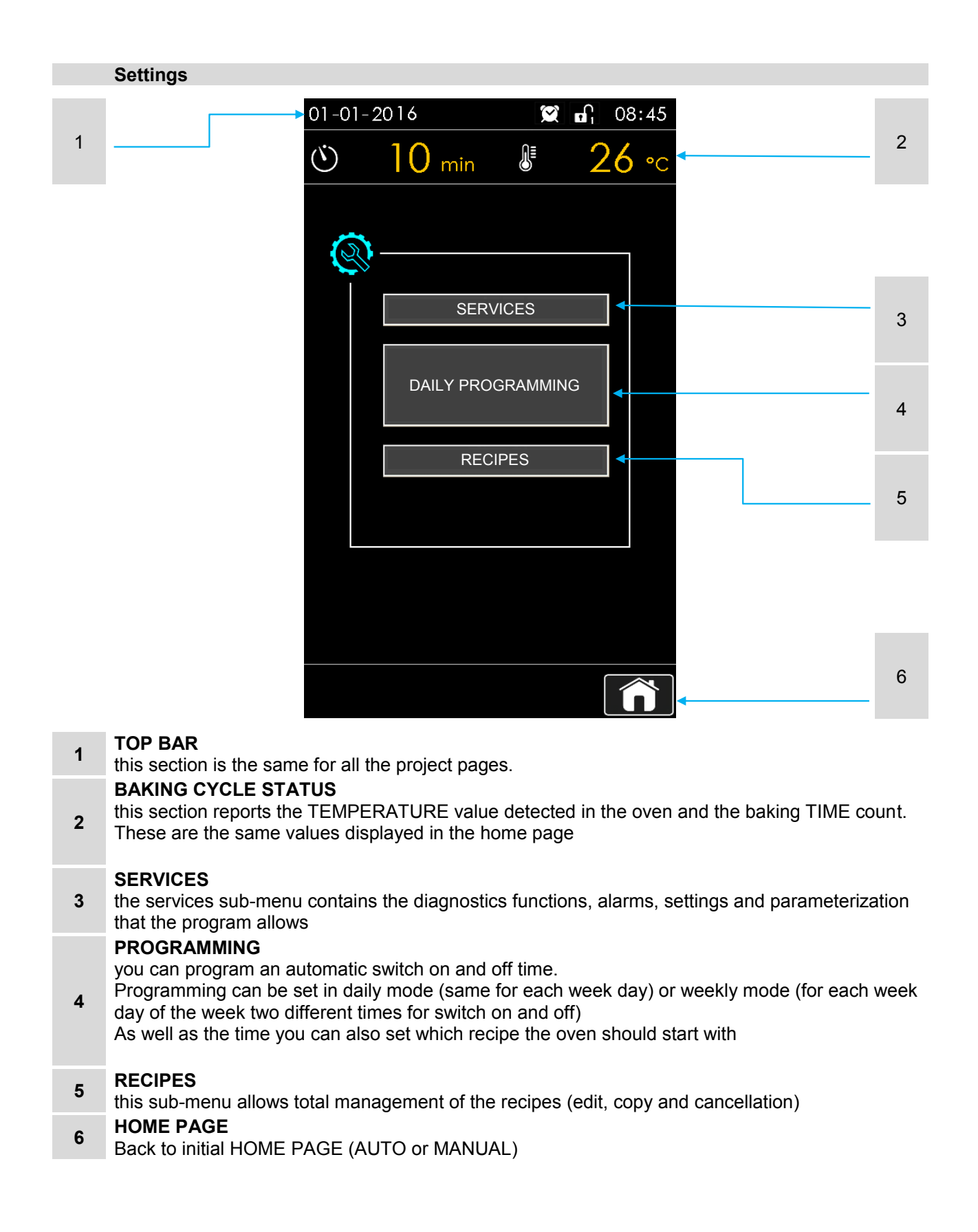

IN ITALY

MADE

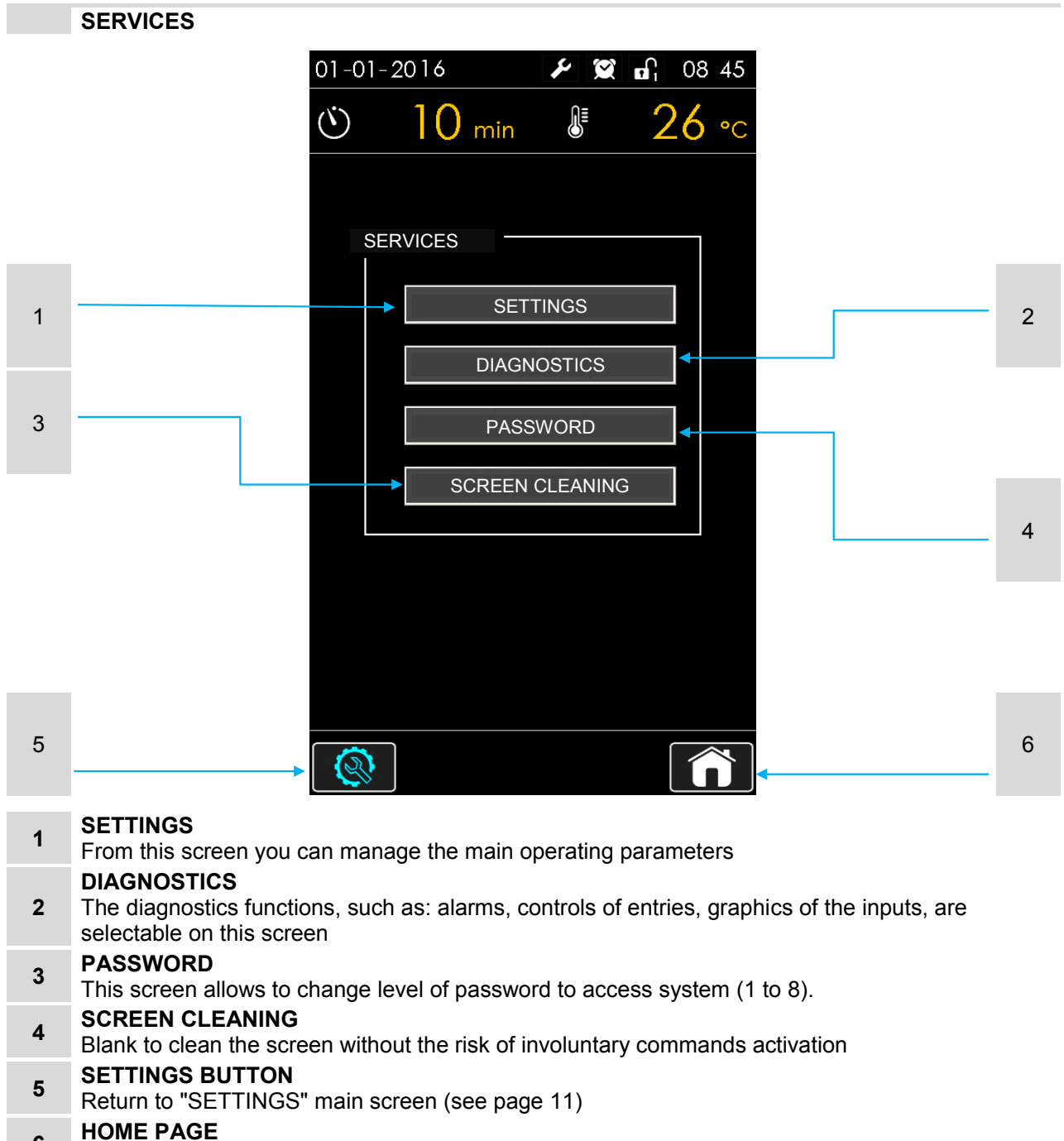

6 Back to initial HOME PAGE (AUTO or MANUAL)

SETTINGS

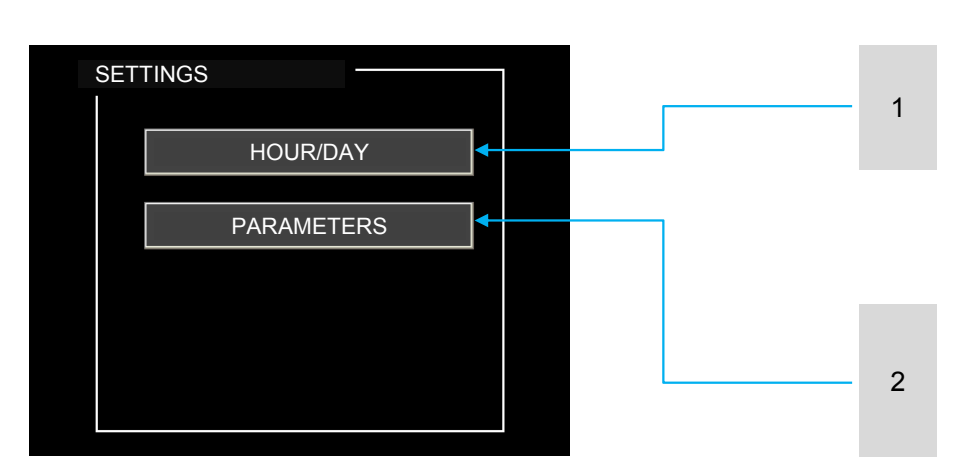

- 1 HOUR/DAY-Sets system date and time
- 2 **PARAMETERS**-All the internal parameters are managed from this sub-menu

HOUR/DAY

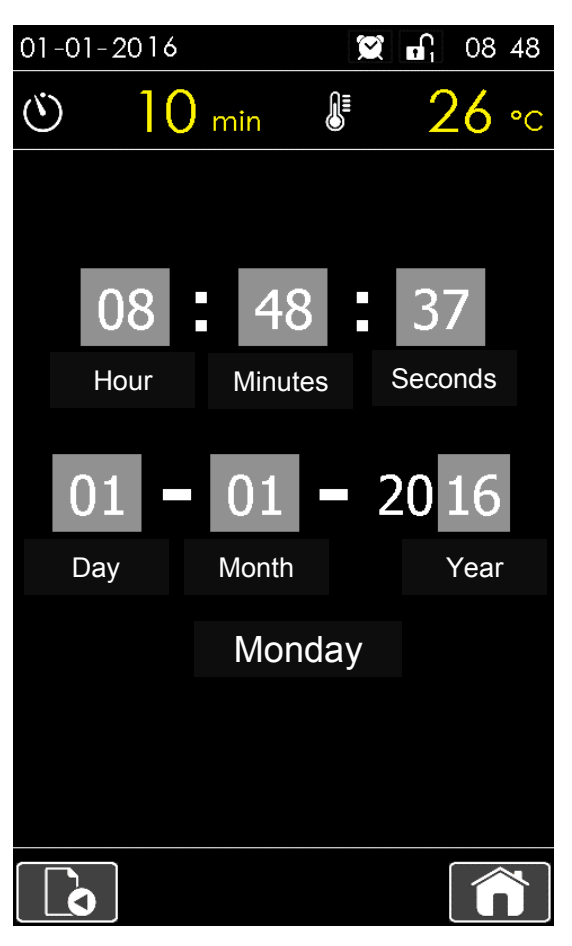

The correct setting of these parameters is necessary to later set oven automatic switch on/off.

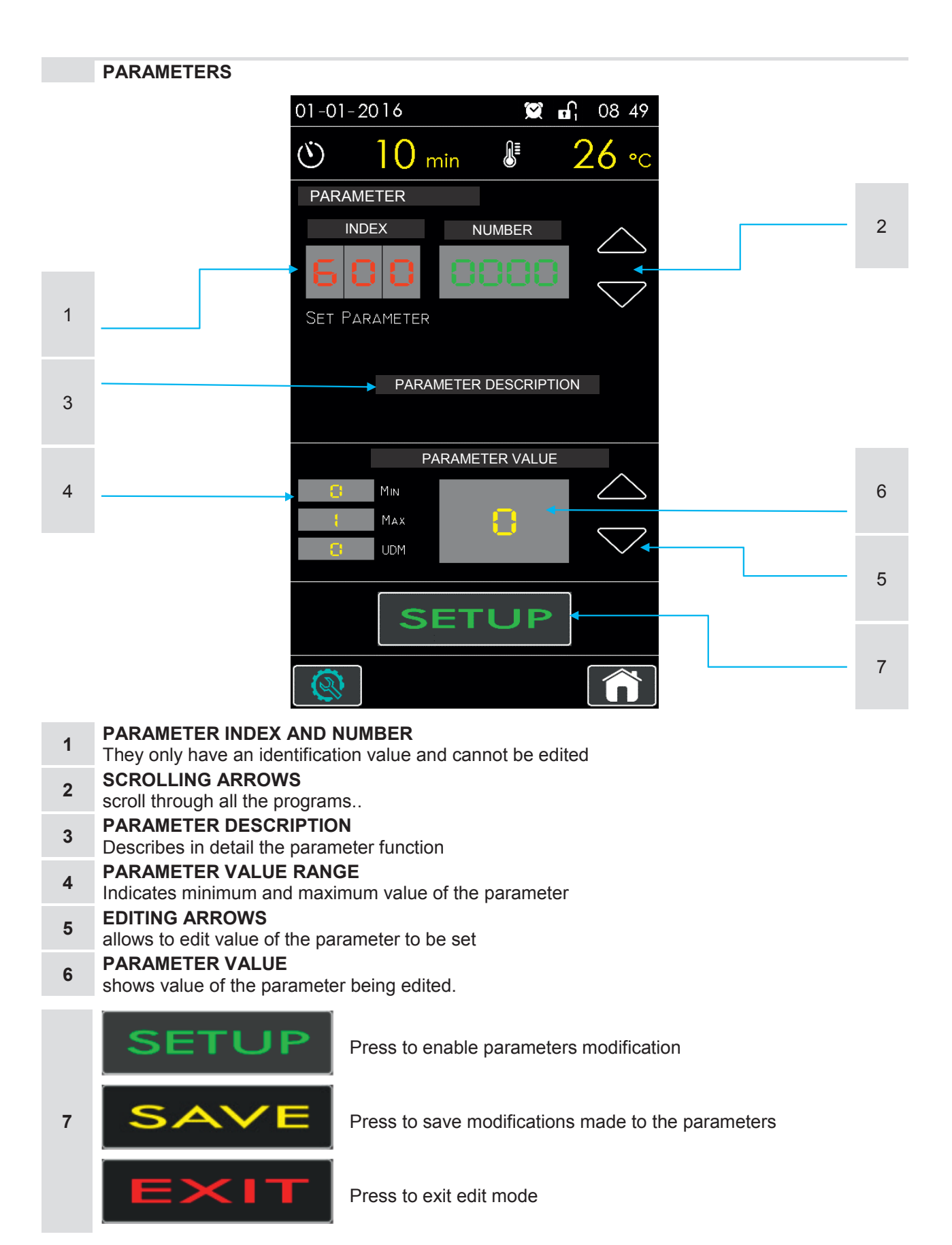

|     | Parameters list       |                                                                                                    |       |         |
|-----|-----------------------|----------------------------------------------------------------------------------------------------|-------|---------|
| nr. | name                  | description                                                                                                    | range | default |
| 000 |                       | Unusable system parameter                                                                                                    |       |         |
| 401 | ON on Power           | if set to "1" panel starts automatically when<br>powered                                                                                                    | 0÷1   | 0       |
| 402 | No Vent on Vap.       | if set to "1" the ventilator is off during steaming                                                                                                    | 0÷1   | 1       |
| 403 | Vent.Stop End Cook    | if set to "1" the ventilator switches off<br>automatically at the end of baking time                                                                          | 0÷1   | 0       |
| 404 | Gradi Mode            | if set to "0" temperature is in Celsius degrees. if set to"1" temperature is in Fahrenheit degrees                                                            | 0÷1   | 0       |
| 405 | Beep on Temper.       | if set to "1" the buzzer emits a signal when baking temperature is reached                                                                                    | 0÷1   | 0       |
| 406 | Vent.& Carr.Stop End  | if set to "1" the buzzer emits a signal when baking temperature is reached                                                                                    | 0÷1   | 1       |
| 407 | Power Off at CookEnd  | if set to a "1" it allows automatic switching off of oven at the end of baking cycle.                                                                         | 0÷1   | 0       |
| 408 | Ventilator Mode       | set to "0" for 1-speed ventilator motor, to "1" for 2-speeds ventilator motor and to "2" for ventilator with inverter                                         | 0÷2   | 0       |
| 409 | Post Ventilator Time  | duration in minutes of oven shutdown procedure                                                                                                    | 0÷10  | 3       |
| 410 | Ventilator Speed      | only for venitlator with inverter. set ventilator<br>speed during oven heating and during shutdown<br>procedure. values settable from 5 (60%) to 10<br>(100%) | 5÷10  | 10      |
| 411 | Aspir.on door         | if set to "1" the ventilator starts automatically at door opening                                                                                             | 0÷1   | 1       |
| 412 | Aspir.on serr.        | if set to "1" the steam exhaust starts<br>automatically at steam valve opening                                                                                | 0÷1   | 0       |
| 413 | Aspir.memo ON         | if set to "1", closing the door, the steam exhaust resets the status before door was opened                                                                   | 0÷1   | 0       |
| 414 | Aspir.by dig.input    | if set to "1" enables input to the board for the steam exhaust to be controlled by an external selector.                                                      | 0÷1   | 0       |
| 415 | Off Serr.on door open | if set to "1" the steam exhaust valve closes at door opening                                                                                                  | 0÷1   | 0       |
| 416 | Off Serr.on door clos | if set to "1" the steam exhaust valve closes at door closing                                                                                                  | 0÷1   | 0       |
| 417 | Off Serr.on stop cook | if set to "1" the steam exhaust valve closes at baking end                                                                                                    | 0÷1   | 0       |
| 418 | Vapor Pulse ON        | if steam intermittency is active (parameter "419" different from "0"), this parameter determines duration of each steam injection.                            | 1÷100 | 2       |

| 419Vapor Pulse OFFif different from zero "0" it enables the intermittent<br>steam injection function. this parameter sets<br>duration of the pauses between steam injections.0+10421Carr. on doorif set to "1" rack rotation starts at door closing<br>if set to "1" rack rotation starts at door closing<br>ocead and baking program starts0+1422Carr. of doorif set to "1" rack rotation starts only when door is<br>closed and baking program starts0+1423Carr. Stop Endif set to "1" rack rotation stops at door closing<br>of set to "1" when opening the door, to bring rack<br>into extraction position, it is not necessary to hold<br>the rotation button down but is enough to press it<br>once. (disabling this security, oven cannot be<br>considered EC standards compliant)0+1426Carr.FC checkif set to "1" when opening the door the rack<br>automatically stops in extraction position.<br>(disabling this security, oven cannot be<br>considered EC standards compliant)0+1426Carr.Up/Dwif set to "1" rack descent takes place in two<br>phases. each phase must be manually started<br>with the relevant command (only for ovens with<br>automatic lifting device)0+1427Carr.Timeout Up/Dwsets in seconds the maximum time for rack liftup<br>and descent. if movement is not completed in the<br>stated time the board blocks the system.0+1430Carr.Timeout F.C.if set to "1" enables function of programmed<br>time the board blocks the system.0+1431Clock Enableif set to "1" enables function of programmed<br>stated time the board blocks the system.0+1433Clock Weeklyif set to "1" enables kenky programming of<br>auto                                                                                                    |     |                     |                                                                                                    |       |    |
|----------------------------------------------------------------------------------------------------|-----|---------------------|----------------------------------------------------------------------------------------------------|-------|----|
| 419       Vapor Pulse OFF       steam injection function. this parameter sets<br>duration of the pauses between steam injections.       0+10         421       Carr. on door       if set to "1" rack rotation starts at door closing<br>diset to "1" rack rotation starts at door closing       0+1         422       Carr. on door & cook       if set to "1" rack rotation starts at door closing       0+1         423       Carr. off door       if set to "1" rack rotation stops at door closing       0+1         424       Carr. Stop End       if set to "1" when opening the door, to bring rack<br>into extraction position, it is not necessary to hold<br>the rotation but on down but is enough to press it<br>once. (disabling this security, oven cannot be<br>considered EC standards compliant)       0+1         426       Carr.FC check       automatically stops in extraction position.<br>(disabling this security, oven cannot be<br>considered EC standards compliant)       0+1         427       Carr.Up/Dw       if set to "1" rack descent takes place in two<br>phases. each phase must be manually started<br>with the relevant command (only for ovens with<br>automatic lifting device)       0+1         428       Carr.Timeout Up/Dw       sets in seconds the maximum time for rack liftup<br>and descent. if movement is not completed in the<br>stated time the board blocks the system (only for<br>ovens with automatic lifting device)       5+60         430       Carr.Timeout F.C.       if set to "1" enables clock as well as all the<br>functions of time and day       0+1         431                                                                                                    |     |                     | if different from zero "0" it enables the intermittent                                                                                                    |       |    |
| duration of the pauses between steam injections.421Carr. on doorif set to "1" rack rotation starts at door closing<br>of set to "1" rack rotation starts at door closing<br>if set to "1" rack rotation starts only when door is<br>closed and baking program starts0+1423Carr. off doorif set to "1" rack rotation stops at door closing<br>of set to "1" rack rotation stops at door closing<br>0+10+1424Carr.Stop Endif set to "1" rack rotation stops at door to bring rack<br>into extraction position, it is not necessary to hold<br>the rotation button down but is enough to press it<br>once. (disabling this security, oven cannot be<br>considered EC standards compliant)0+1425Carr.FC checkif set to "1" when opening the door the rack<br>automatically stops in extraction position.<br>(disabling this security, oven cannot be<br>considered EC standards compliant)0+1426Carr.Up/Dwif set to "1" rack descent takes place in two<br>phases. each phase must be manually started<br>with the relevant command (only for ovens with<br>automatic lifting device)0+1428Carr.Timeout Up/Dwsets in seconds the maximum time for rack liftup<br>and descent. if movement is not completed in the<br>stated time the board blocks the system.0+1430Carr.Timeout F.C.if set to "1" enables clock as well as all the<br>functions of time and day0+1431Clock Enableif set to "1" enables lock as well as all the<br>functions of time and day0+1433Clock Weeklyif set to "1" enables weekly programming of<br>automatic startings, if set to "0" manages the<br>daily programming of<br>automatic startings, if set to "0" manages the<br>daily programming of <br< td=""><td>419</td><td>Vapor Pulse OFF</td><td>steam injection function. this parameter sets</td><td>0÷10</td><td>0</td></br<> | 419 | Vapor Pulse OFF     | steam injection function. this parameter sets                                                                                                    | 0÷10  | 0  |
| 421       Carr. on door       if set to "1" rack rotation starts at door closing       0+1         422       Carr. on door & cook       if set to "1" rack rotation starts only when door is closed and baking program starts       0+1         423       Carr. off door       if set to "1" rack rotation starts only when door is closed and baking program starts       0+1         424       Carr. Stop End       if set to "1" rack stops at baking end       0+1         424       Carr. Stop End       if set to "1" rack stops at baking end       0+1         425       Carr. Key riten.       into extraction position, it is not necessary to hold the rotation button down but is enough to press it once. (disabling this security, oven cannot be considered EC standards compliant)       0+1         426       Carr. FC check       if set to "1" rack descent takes place in two phases. each phase must be manually started with the relevant commant (only for ovens with automatic lifting device)       0+1         428       Carr. Timeout Up/Dw       sets in seconds the maximum time for rack liftup and descent. if movement is not completed in the stated time the board blocks the system.       0+1         430       Carr. Timeout F.C.       if set to "1" enables clock as well as all the functions of time and day       0+1         431       Clock Enable       if set to "1" enables weekly programming of automatic startings, if set to "0" manages the do+1       0+1         433       Clo                                                                                                    |     |                     | duration of the pauses between steam injections.                                                                                                    |       |    |
| 422       Carr. on door & cook       if set to "1" rack rotation starts only when door is closed and baking program starts       0+1         423       Carr.off door       if set to "1" rack rotation stops at door closing       0+1         424       Carr.Stop End       if set to "1" rack stops at baking end       0+1         425       Carr.Key riten.       if set to "1" rack stops at baking end       0+1         426       Carr.Key riten.       the rotation button down but is enough to press it once. (disabling this security, oven cannot be considered EC standards compliant)       0+1         426       Carr.FC check       if set to "1" rack descent takes place in two phases. each phase must be manually started with the rotation considered EC standards compliant)       0+1         427       Carr.Up/Dw       if set to "1" rack descent takes place in two phases. each phase must be manually started with the relevant command (only for ovens with automatic lifting device)       0+1         428       Carr.Timeout Up/Dw       sets in seconds the maximum time for rack liftup and descent. if movement is not completed in the stated time the board blocks the system.       0+1         430       Carr.Timeout F.C.       if set to "1" enables clock as well as all the functions of time and day       0+1         431       Clock Enable       if set to "1" enables weekly programming of automatic startings.       0+1         433       Clock Weekly       if set to "1                                                                                                    | 421 | Carr. on door       | if set to "1" rack rotation starts at door closing                                                                                                    | 0÷1   | 0  |
| 423       Carr. off door       if set to "1" rack rotation stops at door closing       0+1         424       Carr. Stop End       if set to "1" rack stops at baking end       0+1         425       Carr. Key riten.       if set to "1" when opening the door, to bring rack into extraction button down but is enough to press it once. (disabling this security, oven cannot be considered EC standards compliant)       0+1         426       Carr. FC check       if set to "1" when opening the door the rack automatically stops in extraction position. (disabling this security, oven cannot be considered EC standards compliant)       0+1         427       Carr. Up/Dw       if set to "1" rack descent takes place in two phases. each phase must be manually started with the relevant command (only for ovens with automatic lifting device)       0+1         428       Carr. Timeout Up/Dw       sets in seconds the maximum time for rack liftup and descent. if movement is not completed in the stated time the board blocks the system (only for ovens with automatic lifting device)       0+1         429       Carr. Timeout Up/Dw       sets in seconds the maximum rack rotation time. if rack does not completer otation in the stated time the board blocks the system.       10+90         431       Clock Enable       if set to "1" enables clock as well as all the functions of time and day       0+1         433       Clock Weekly       if set to "1" enables weekly programming of automatic startings, if set to "0" manages the 0+1       0+1 <td>422</td> <td>Carr on door &amp; cook</td> <td>if set to "1" rack rotation starts only when door is</td> <td>0÷1</td> <td>0</td>                                                                                 | 422 | Carr on door & cook | if set to "1" rack rotation starts only when door is                                                                                                    | 0÷1   | 0  |
| 423       Carr. off door       if set to "1" rack rotation stops at door closing       0+1         424       Carr.Stop End       if set to "1" rack stops at baking end       0+1         425       Carr.Stop End       if set to "1" rack stops at baking end       0+1         426       Carr.Key riten.       if set to "1" when opening the door, to bring rack into extraction position, it is not necessary to hold the rotation button down but is enough to press it once. (disabling this security, oven cannot be considered EC standards compliant)       0+1         426       Carr.FC check       automatically stops in extraction position. (disabling this security, oven cannot be considered EC standards compliant)       0+1         427       Carr.Up/Dw       if set to "1" rack descent takes place in two phases. each phase must be manually started with the relevant command (only for ovens with automatic lifting device)       0+1         428       Carr.Timeout Up/Dw       sets in seconds the maximum time for rack liftup and descent. if movement is not completed in the stated time the board blocks the system (only for ovens with automatic lifting device)       5+60         430       Carr.Timeout F.C.       if set to "1" enables clock as well as all the functions of time and day       0+1         431       Clock Enable       if set to "1" enables clock as well as all the functions of time and day       0+1         433       Clock Weekly       if set to "1" enables weekly programming of automatic startings, if se                                                                                                    | 722 |                     | closed and baking program starts                                                                                                    | 0.1   | 0  |
| 424       Carr.Stop End       if set to "1" rack stops at baking end       0+1         425       Carr.Key riten.       if set to "1" when opening the door, to bring rack into extraction position, it is not necessary to hold the rotation button down but is enough to press it once. (disabling this security, oven cannot be considered EC standards compliant)       0+1         426       Carr.FC check       if set to "1" when opening the door the rack automatically stops in extraction position. (disabling this security, oven cannot be considered EC standards compliant)       0+1         426       Carr.Up/Dw       if set to "1" rack descent functions (only for ovens with automatic lifting device)       0+1         427       Carr.Dw 2 Step       if set to "1" rack descent takes place in two phases. each phase must be manually started with the relevant command (only for ovens with automatic lifting device)       0+1         429       Carr.Timeout Up/Dw       sets in seconds the maximum time for rack liftup and descent. if movement is not completed in the stated time the board blocks the system (only for ovens with automatic lifting device)       5+60         430       Carr.Timeout F.C.       if set to "1" enables clock as well as all the functions of time and day       0+1         431       Clock Enable       if set to "1" enables function of programmed startings.       0+1         433       Clock Weekly       if set to "1" enables weekly programming of automatic startings, if set to "0" manages the dotaliv programming of       0+1                                                                                                    | 423 | Carr.off door       | if set to "1" rack rotation stops at door closing                                                                                                    | 0÷1   | 1  |
| 425Carr.Key riten.if set to "1" when opening the door, to bring rack<br>into extraction position, it is not necessary to hold<br>the rotation button down but is enough to press it<br>once. (disabling this security, oven cannot be<br>considered EC standards compliant)0+1426Carr.FC checkif set to "1" when opening the door the rack<br>automatically stops in extraction position.<br>(disabling this security, oven cannot be<br>considered EC standards compliant)0+1427Carr.Up/Dwif set to "1" it enables rack lift and descent<br>functions (only for ovens with automatic lifting<br>device)0+1428Carr.Dw 2 Stepif set to "1" rack descent takes place in two<br>phases. each phase must be manually started<br>with the relevant command (only for ovens with<br>automatic lifting device)0+1429Carr.Timeout Up/Dwsets in seconds the maximum time for rack liftup<br>and descent. if movement is not completed in the<br>stated time the board blocks the system (only for<br>ovens with automatic lifting device)5+60430Carr.Timeout F.C.if set to "1" enables clock as well as all the<br>functions of time and day0+1431Clock Enableif set to "1" enables function of programmed<br>startings0+1433Clock Weeklyif set to "1" enables weekly programming of<br>automatic startings, if set to "0" manages the<br>daily programming of<br>automatic startings, if set to "0" manages the<br>daily programming of<br>automatic startings, if set to "0" manages the<br>daily programming of                                                                                                    | 424 | Carr.Stop End       | if set to "1" rack stops at baking end                                                                                                    | 0÷1   | 0  |
| 426Carr.FC checkif set to "1" when opening the door the rack<br>automatically stops in extraction position.<br>(disabling this security, oven cannot be<br>considered EC standards compliant)0+1427Carr.Up/Dwif set to "1" it enables rack lift and descent<br>functions (only for ovens with automatic lifting<br>device)0+1428Carr.Dw 2 Stepif set to "1" rack descent takes place in two<br>phases. each phase must be manually started<br>with the relevant command (only for ovens with<br>automatic lifting device)0+1429Carr.Timeout Up/Dwsets in seconds the maximum time for rack liftup<br>and descent. if movement is not completed in the<br>stated time the board blocks the system (only for<br>ovens with automatic lifting device)5+60430Carr.Timeout F.C.if set to "1" enables clock as well as all the<br>functions of time and day0+1431Clock Enableif set to "1" enables function of programmed<br>startings0+1433Clock Weeklyif set to "1" enables weekly programming of<br>automatic startings, if set to "0" manages the<br>daily programming.0+1                                                                                                    | 425 | Carr.Key riten.     | if set to "1" when opening the door, to bring rack<br>into extraction position, it is not necessary to hold<br>the rotation button down but is enough to press it<br>once. (disabling this security, oven cannot be<br>considered EC standards compliant) | 0÷1   | 0  |
| 427Carr.Up/Dwif set to "1" it enables rack lift and descent<br>functions (only for ovens with automatic lifting<br>device)0÷1428Carr.Dw 2 Stepif set to "1" rack descent takes place in two<br>phases. each phase must be manually started<br>with the relevant command (only for ovens with<br>automatic lifting device)0÷1429Carr.Timeout Up/Dwsets in seconds the maximum time for rack liftup<br>and descent. if movement is not completed in the<br>stated time the board blocks the system (only for<br>ovens with automatic lifting device)5÷60430Carr.Timeout F.C.if set to "1" enables clock as well as all the<br>functions of time and day10÷90431Clock Enableif set to "1" enables function of programmed<br>startings0÷1433Clock Weeklyif set to "1" enables weekly programming of<br>automatic startings, if set to "0" manages the<br>daily programming.0÷1                                                                                                    | 426 | Carr.FC check       | if set to "1" when opening the door the rack<br>automatically stops in extraction position.<br>(disabling this security, oven cannot be<br>considered EC standards compliant)                                                                             | 0÷1   | 1  |
| 428Carr.Dw 2 Stepif set to "1" rack descent takes place in two<br>phases. each phase must be manually started<br>with the relevant command (only for ovens with<br>automatic lifting device)0÷1429Carr.Timeout Up/Dwsets in seconds the maximum time for rack liftup<br>and descent. if movement is not completed in the<br>stated time the board blocks the system (only for<br>ovens with automatic lifting device)5÷60430Carr.Timeout F.C.sets in seconds the maximum rack rotation time.<br>if rack does not complete rotation in the stated<br>time the board blocks the system.10÷903431Clock Enableif set to "1" enables clock as well as all the<br>functions of time and day0÷14432Timer Enableif set to "1" enables function of programmed<br>                                                                                                    | 427 | Carr.Up/Dw          | if set to "1" it enables rack lift and descent<br>functions (only for ovens with automatic lifting<br>device)                                                                                                    | 0÷1   | 0  |
| 429Carr.Timeout Up/Dwsets in seconds the maximum time for rack liftup<br>and descent. if movement is not completed in the<br>stated time the board blocks the system (only for<br>ovens with automatic lifting device)5÷60430Carr.Timeout F.C.sets in seconds the maximum rack rotation time.<br>if rack does not complete rotation in the stated<br>time the board blocks the system.10÷903431Clock Enableif set to "1" enables clock as well as all the<br>functions of time and day0÷13432Timer Enableif set to "1" enables function of programmed<br>                                                                                                    | 428 | Carr.Dw 2 Step      | if set to "1" rack descent takes place in two<br>phases. each phase must be manually started<br>with the relevant command (only for ovens with<br>automatic lifting device)                                                                               | 0÷1   | 0  |
| 430Carr.Timeout F.C.sets in seconds the maximum rack rotation time.<br>if rack does not complete rotation in the stated<br>time the board blocks the system.10÷9033431Clock Enableif set to "1" enables clock as well as all the<br>functions of time and day0÷10÷1432Timer Enableif set to "1" enables function of programmed<br>startings0÷1433Clock Weeklyif set to "1" enables weekly programming of<br>automatic startings, if set to "0" manages the<br>daily programming.0÷1                                                                                                    | 429 | Carr.Timeout Up/Dw  | sets in seconds the maximum time for rack liftup<br>and descent. if movement is not completed in the<br>stated time the board blocks the system (only for<br>ovens with automatic lifting device)                                                         | 5÷60  | 18 |
| 431Clock Enableif set to "1" enables clock as well as all the<br>functions of time and day0÷1432Timer Enableif set to "1" enables function of programmed<br>startings0÷1433Clock Weeklyif set to "1" enables weekly programming of<br>automatic startings, if set to "0" manages the<br>daily programming.0÷1                                                                                                    | 430 | Carr.Timeout F.C.   | sets in seconds the maximum rack rotation time.<br>if rack does not complete rotation in the stated<br>time the board blocks the system.                                                                                                    | 10÷90 | 30 |
| 432Timer Enableif set to "1" enables function of programmed<br>startings0÷1433Clock Weeklyif set to "1" enables weekly programming of<br>automatic startings, if set to "0" manages the<br>daily programming.0÷1                                                                                                    | 431 | Clock Enable        | if set to "1" enables clock as well as all the<br>functions of time and day                                                                                                    | 0÷1   | 1  |
| 433 Clock Weekly if set to "1" enables weekly programming of<br>automatic startings, if set to "0" manages the 0÷1                                                                                                    | 432 | Timer Enable        | if set to "1" enables function of programmed<br>startings                                                                                                    | 0÷1   | 1  |
|                                                                                                    | 433 | Clock Weekly        | if set to "1" enables weekly programming of automatic startings, if set to "0" manages the daily programming.                                                                                                    | 0÷1   | 1  |

| 434 | Timer Day Fix      | if set to "1" weekly programming includes 2<br>different startings each week day. While if set to<br>"0", 14 times are available without day limitations.                                                                                             | 0÷1    | 1   |
|-----|--------------------|----------------------------------------------------------------------------------------------------|--------|-----|
| 435 | Delayed Timer      | sets, in minutes, the stand-by time before oven<br>switches off automatically, after programmed<br>starting. if set to "0" the precise shutdown time<br>must be entered.                                                                              | 0÷600  | 0   |
| 441 | Delay Vent.Vap.    | sets, in seconds, the delay of ventilator re-start after steam injection                                                                                                    | 0÷250  | 20  |
| 442 | Delay Vent.Door    | sets, in seconds, the delay of ventilator re-start after door closing                                                                                                    | 0÷120  | 3   |
| 443 | Delay Burn.Door    | sets, in seconds, the delay of burner re-start after door closing                                                                                                    | 0÷120  | 0   |
| 444 | Delay Burn.Ext     | sets, in seconds, the delay of burner switch off when it comes by external command.                                                                                                    | 0÷120  | 0   |
| 445 | Time Beep Cook     | sets, in seconds, the duration of buzzer at the<br>end of baking program (if set to 99 the buzzer<br>continues up to pressing the relevant stop key)                                                                                                  | 0÷99   | 99  |
| 446 | Time Beep Msg      | if the recipe provides buzzer sign at the end of a baking stage, this parameter sets its duration                                                                                                    | 0÷20   | 2   |
| 447 | Time Black_Out     | after a black-out the oven can, based on the<br>duration of the black-out, start baking again<br>where interrupted or switch off. the maximum<br>duration of the black-out, beyond which it is<br>better to switch oven off, is set in this parameter | 0÷240  | 180 |
| 448 | Time Manual Vapor  | sets, in seconds, the manual steam time<br>activated by the button on home page (not from<br>the recipe).                                                                                                    | 1÷20   | 3   |
| 452 | Time Beep Man.Cook | sets, in seconds, the duration of the buzzer at the<br>end of the manual baking cycle (if set to 99 the<br>buzzer continues up to pressing the relevant stop<br>key)                                                                                  | 0÷99   | 3   |
| 453 | Timer Lamp ON      | indicates time, in seconds, after which light<br>switches automatically off. if set to "0" the light<br>stays on                                                                                                    | 0÷600  | 60  |
| 700 | Password 0         | enter password for user level 0                                                                                                    | 0÷9999 | 0   |
| 701 | Password 1         | enter password for user level 1                                                                                                    | 0÷9999 | 0   |

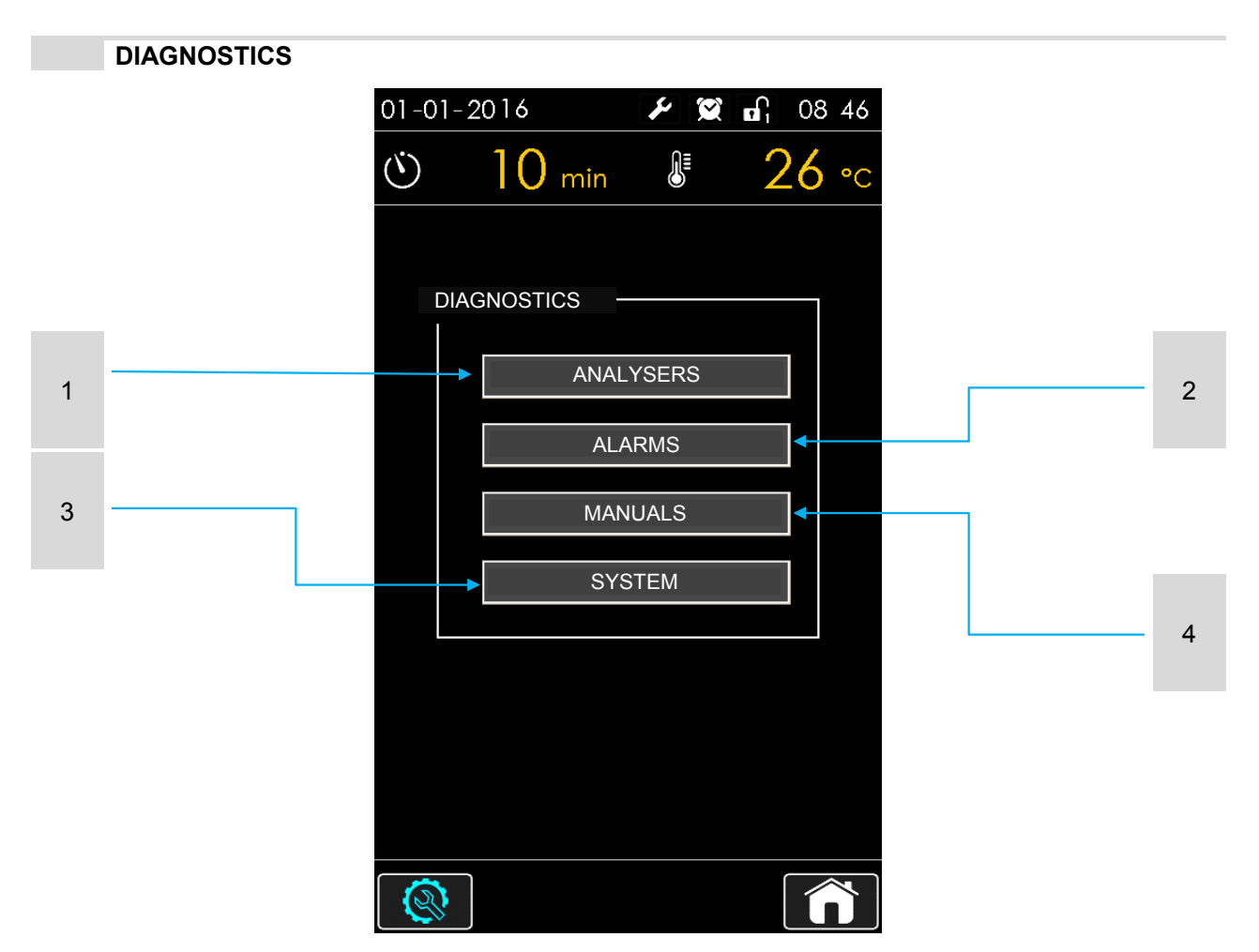

### ANALYSERS

- 1 It collects the main diagnostics features such as: operating charts, monitoring key utilities and functional controls on the system integrity.
- 2 ALARMS
- it allows to check both the current alarms status and control their history.
- 3 MANUALS
  - manual digital copy

### 4 SYSTEM

Access screen to critical system functionalities. only for authorized personnel

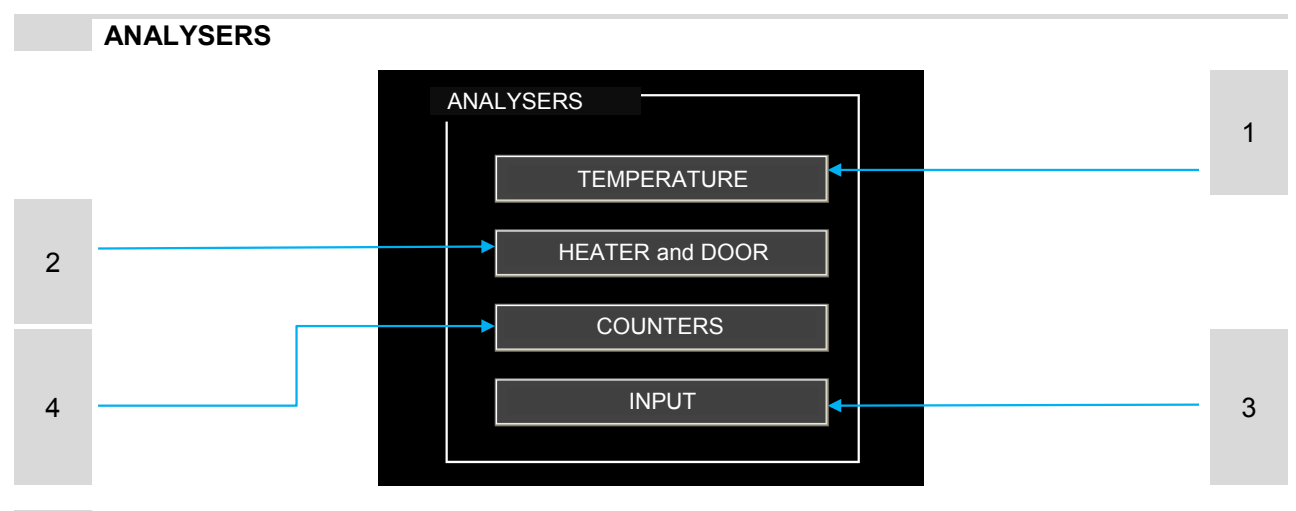

- **1 TEMPERATURE** displays all the temperature variations detected in 60-minutes time in oven baking chamber.
- **2 HEATER and DOOR** graph of the heater operation (burner or heating elements) and graph of door opening monitoring.
- 3 COUNTERS Working hours count of oven main utilities

TEMPERATURE

4 **INPUT** - functioning test of the main oven operational signals

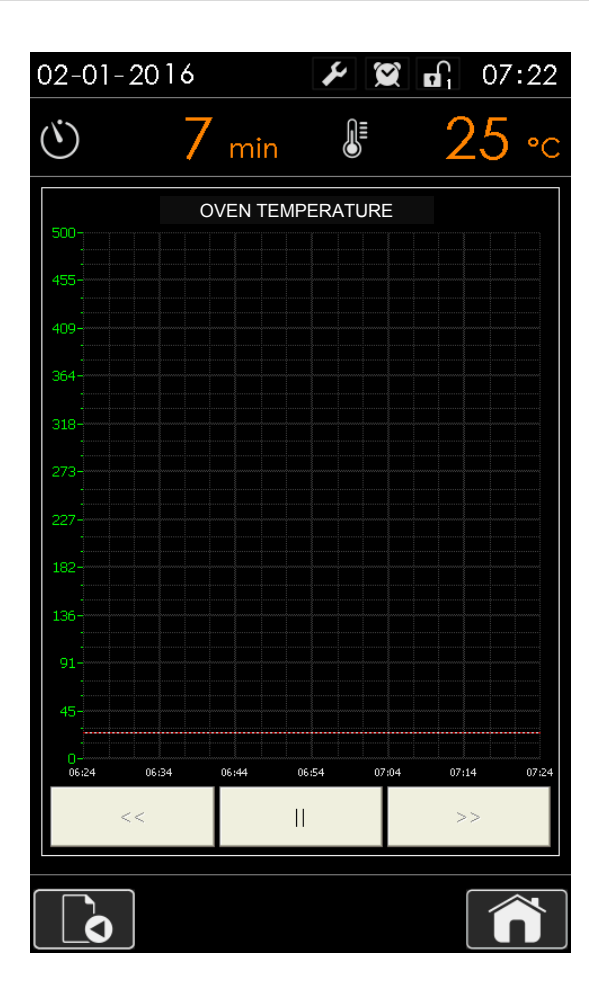

# mac.pan

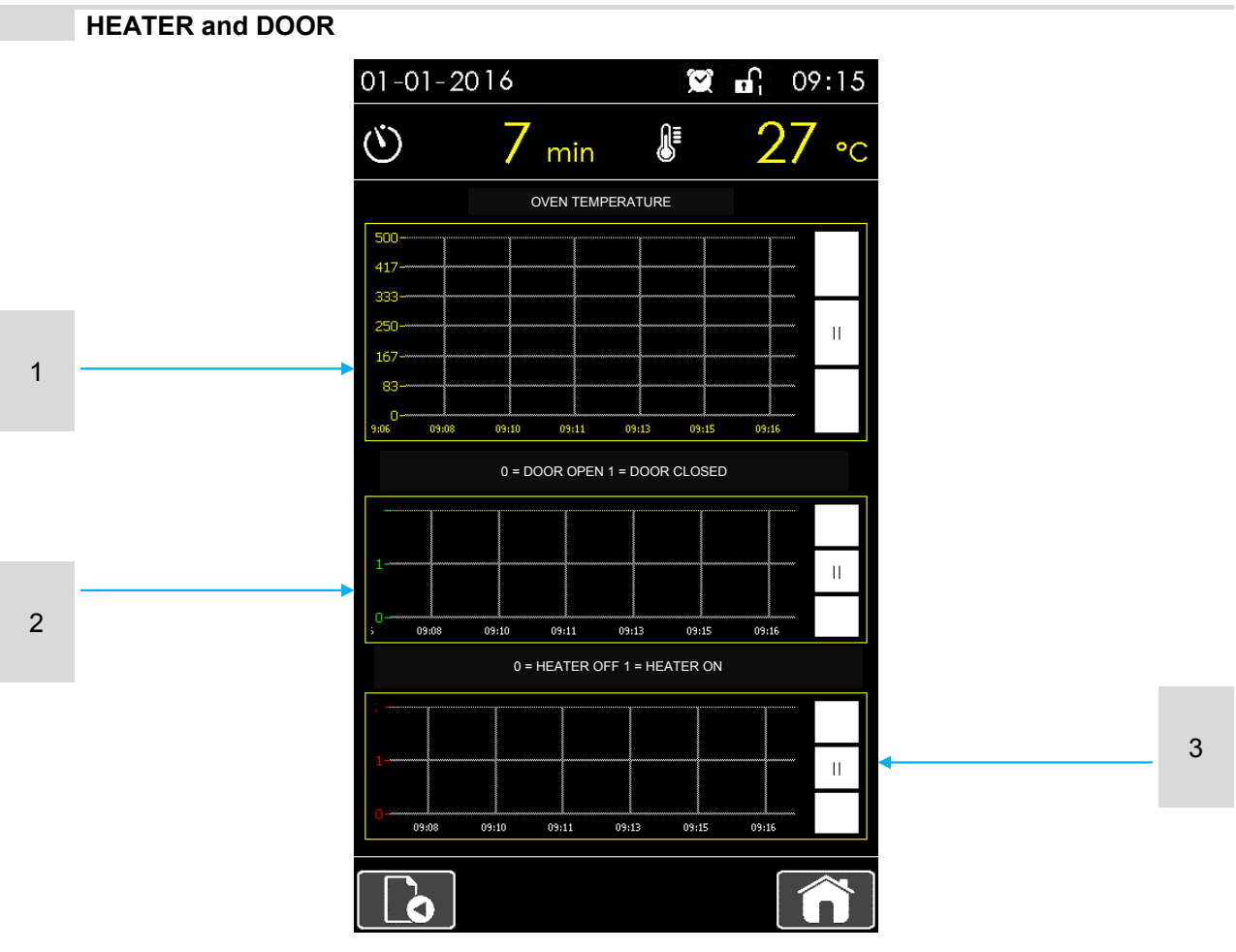

- 1 displays all the temperature variations detected in 10-minutes time in oven baking chamber
- **2** displays all the door status variations detected in 10-minutes time. With open door graph indicates "0" while with close door "1".
- **3** displays all the heater status variations (burner or heating elements) detected in 10-minutes time. With heater off graph indicates "0" while with heater on "1"

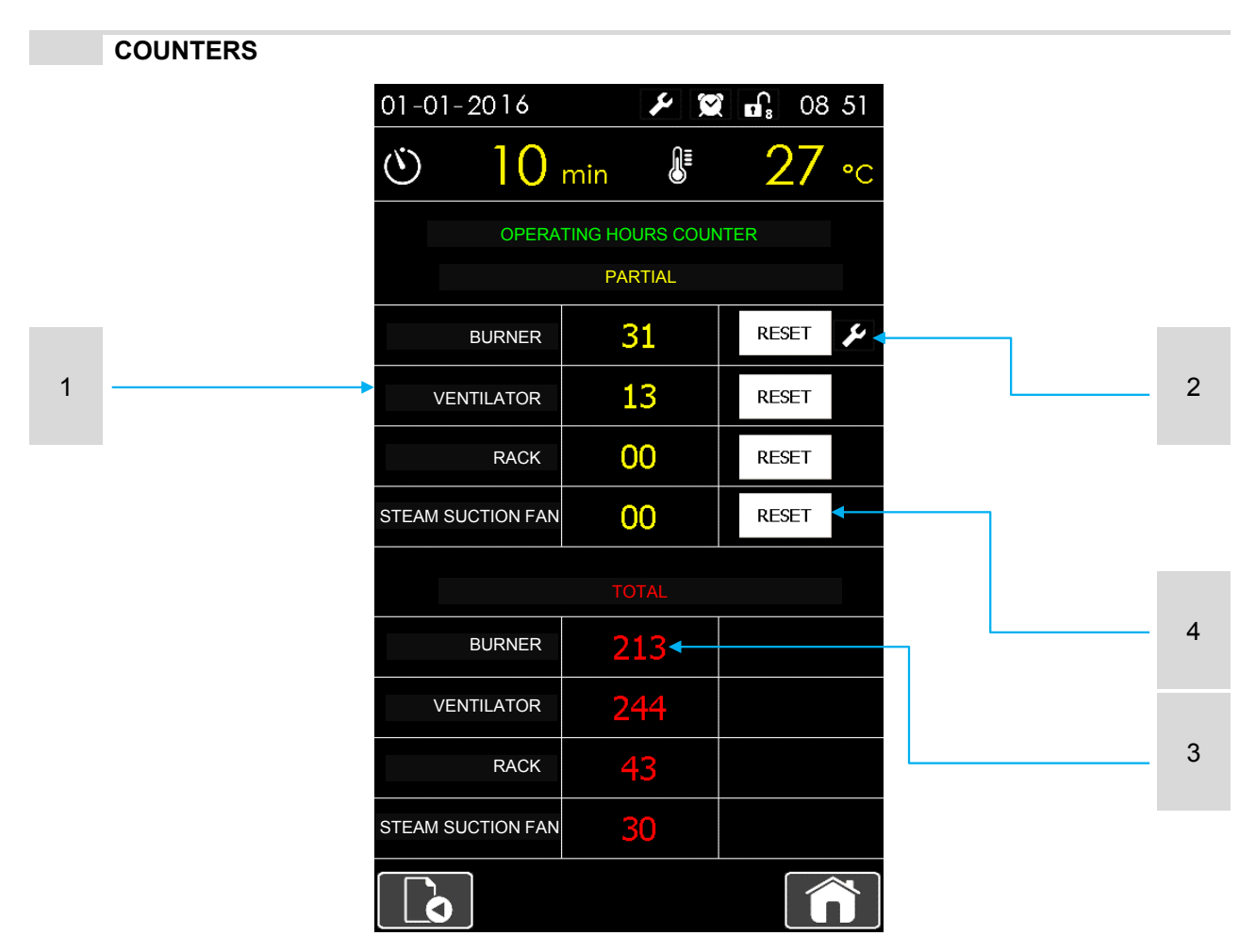

The "counters" screen indicates the working time (in hours) of the various oven utilities. Knowing the real utilities operation is indispensable to assess any possible wear and program maintenance.

### 1 PARTIAL COUNTS

It can also be reset by the simple user.

2 After a certain number of working hours, this signal activates indicating that maintenance is required

### 3 TOTAL COUNTS

- It can be reset only by authorised maintenance personnel.
- 4 RESET
- allows to reset the partial counts

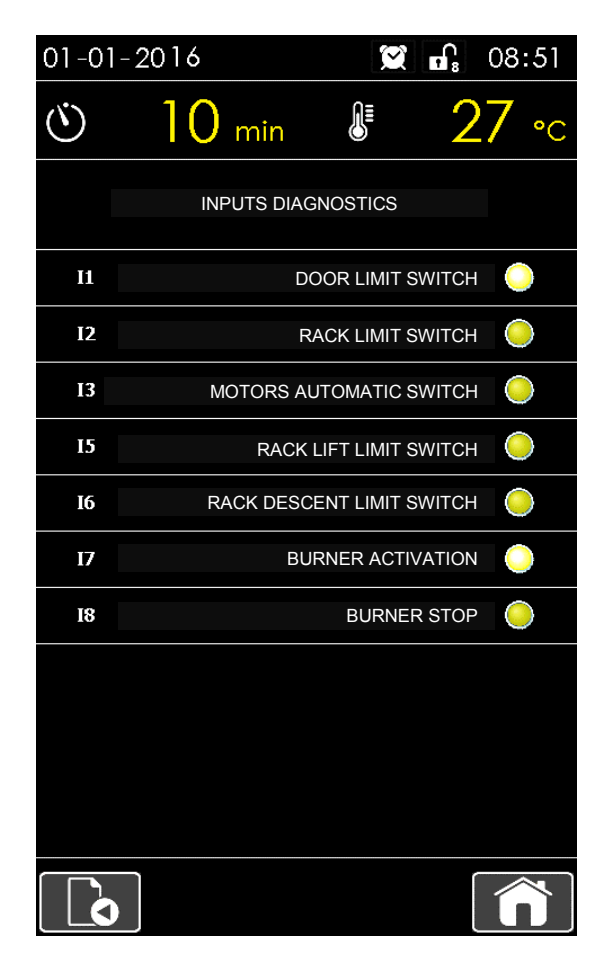

This diagnostics screen allows to check the inputs to the board are working properly. By manually forcing the status of such inputs, you can check their functioning For example, by opening and closing the door you cansee at once on screen how the status of input "I1" changes and consequently check the door limit switch functionality.

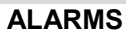

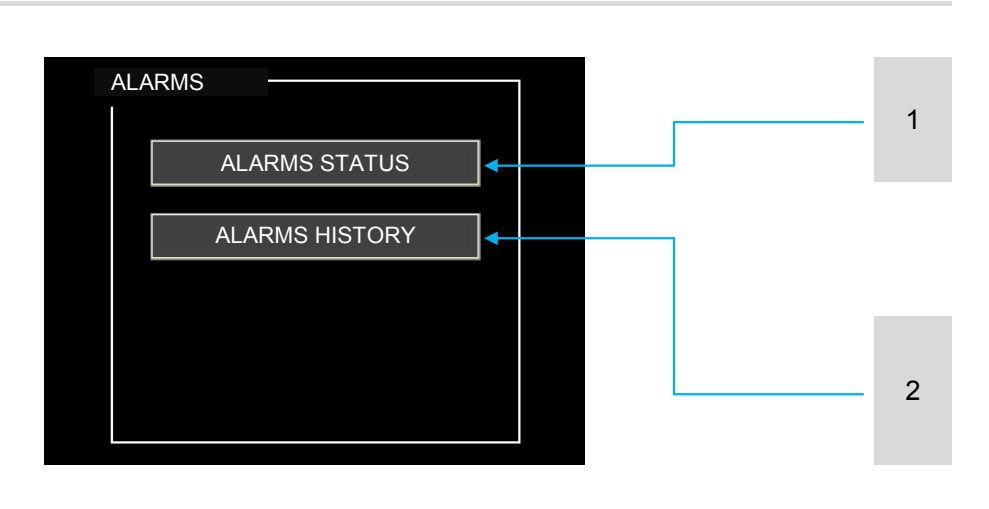

- 1 ALARMS STATUS
- 2 ALARMS HISTORY

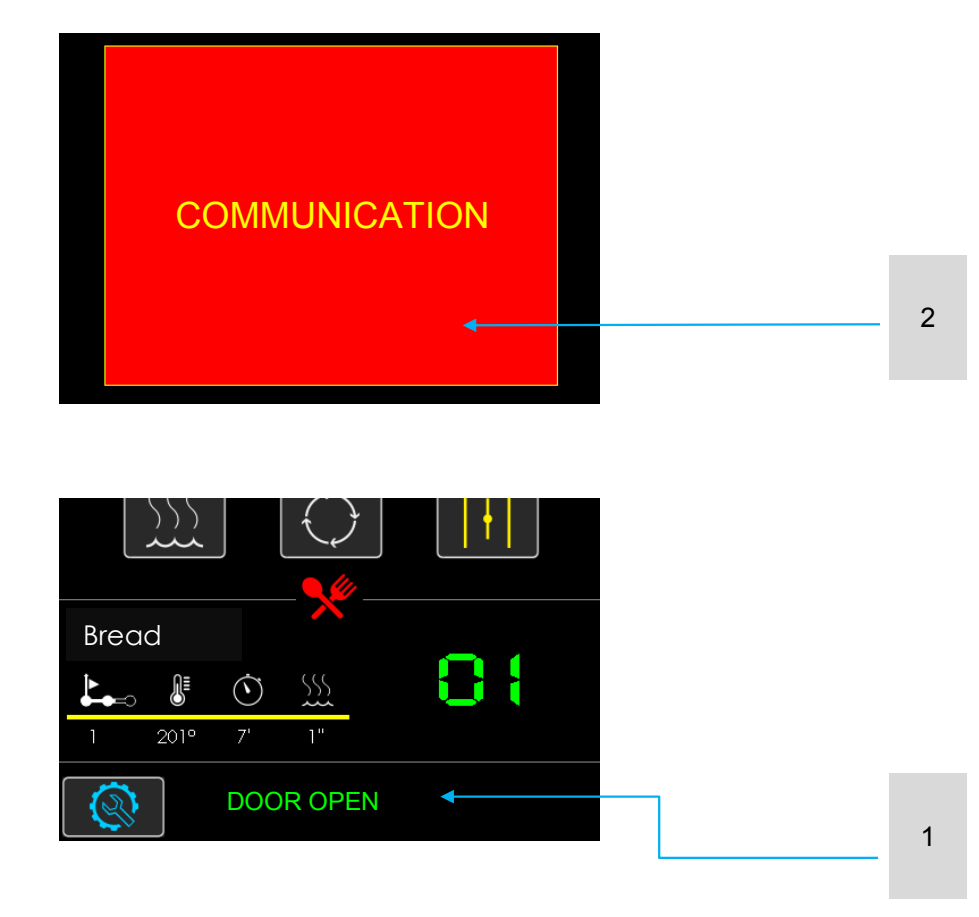

- 1 WARNING MESSAGE
- 2 ALARM MESSAGE

MADE IN ITALY

The system includes two types of signals, alarms and warnings.

Warnings are simple notification messages. They have information purpose only and do not change normal oven functioning.

While the alarms intervene in case of serious malfunctioning which could possibly damage the oven.

The system is blocked and only solving the problem oven can start again.

| WARNINGS         | FUNCTION                                                         |
|------------------|------------------------------------------------------------------|
| DOOR OPEN        | warns the operator that door is open                             |
| RACK IN POSITION | Warns that rack is correctly positioned for extraction from oven |

| ALARMS                                                                                                    | CONDUCT                                                                                                    |
|----------------------------------------------------------------------------------------------------|----------------------------------------------------------------------------------------------------|
| COMMUNICATION<br>no communication between power and display<br>card                                                                                                    | check that the cables connecting the two cards are properly wired                                                                                             |
| ELECTRONIC CARD TEMPERATURE<br>Exceeding of the max operating temperature of<br>electronic card                                                                                    | Remove any obstructions from the ventilation slots on the column and on the oven cover                                                                        |
| TEMPERATURE PROBE<br>Problems with temperature probe                                                                                                    | Check connections and integrity of the temperature probe.                                                                                                    |
| BURNER<br>The burner is blocked                                                                                                    | Reactivate the burner by pressing the button on<br>the device of the same. If the problem persists call<br>for service.                                       |
| MOTORS<br>a safety switch triggers automatically to protect<br>one of the motors.                                                                                                  | Open the power box and reset the tripped circuit breaker. If problem persists check motor integrity                                                           |
| RACK POSITION ERROR<br>During an abnormal rotation rack did not trigger<br>the limit switch. This may be due to a failure of<br>limit switch or to an undesirable stop of the rack | Check the functioning of limit switch, or the correct<br>rack rotation of the rack, watching any obstruction<br>or break of the rotation unit (motor-reducer) |
| RACK LIFT ERROR<br>Rack in lifting phase does not trigger the limit<br>switch. This can be due to a failure of limit switch<br>or rack blockage (ONLY FOR AUTOMATIC LIFT.)         | Check the proper functioning of the limit switch or the presence of obstructions to rack lift                                                                 |
| RACK DESCENT ERROR<br>Rack in descent phase does not trigger the limit<br>switch. This can be due to a failure of limit switch<br>or rack blockage (ONLY FOR AUTOMATIC LIFT.)      | Check the proper functioning of the limit switch or the presence of obstructions to rack descent                                                              |

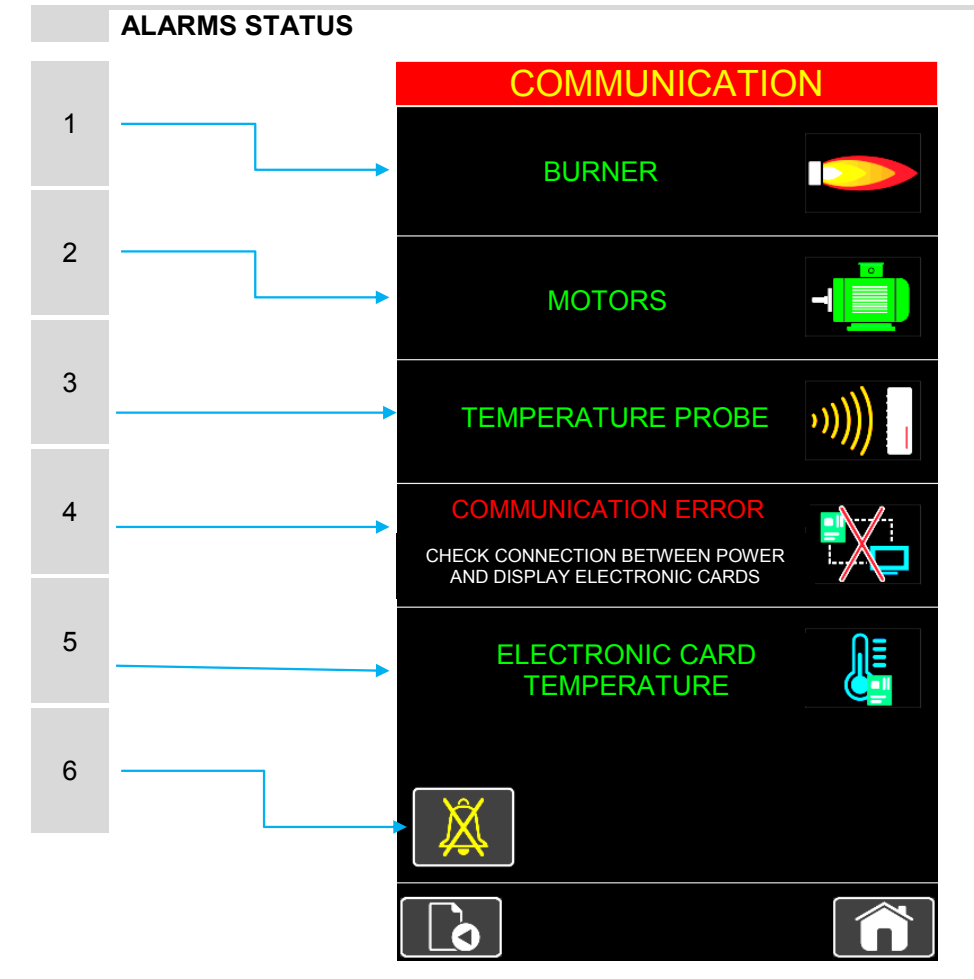

- 1 BURNER
- The burner is blocked
- 2 MOTORS
  - a safety switch triggers automatically to protect one of the motors.
- TEMPERATURE PROBE
- 3 Problems with temperature probe
- 4 COMMUNICATION
- no communication between power and display card
   ELECTRONIC CARD TEMPERATURE
- 5 Exceeding of the max operating temperature of electronic card
- 6 BUZZER STOP
- Turn buzzer off

### **ALARMS HISTORY**

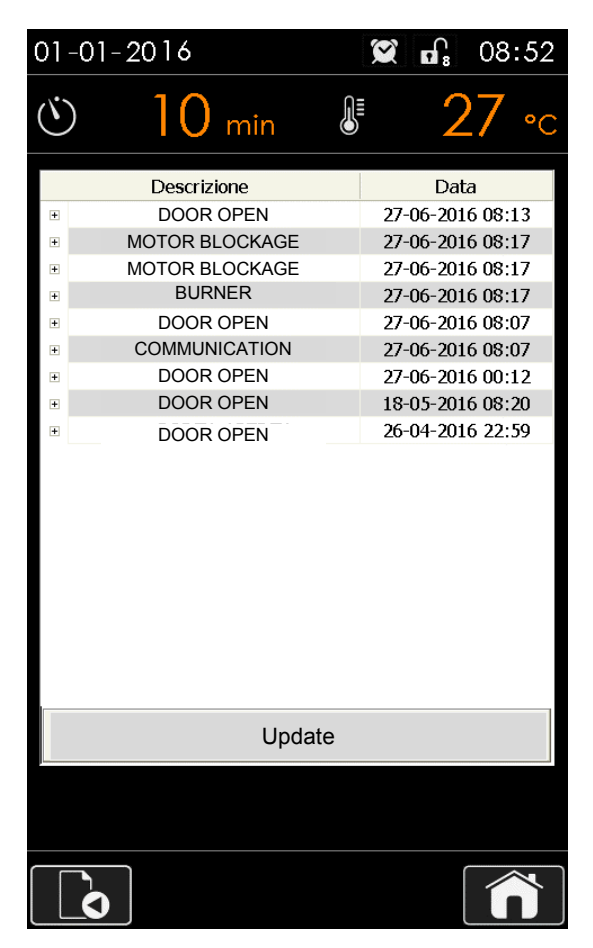

This screen lists all warnings and alarms shown on display. In addition to the description it also shows date and time of the occurred warning. By pressing the "+" button, it is possible to view also date and time of the its cut off.

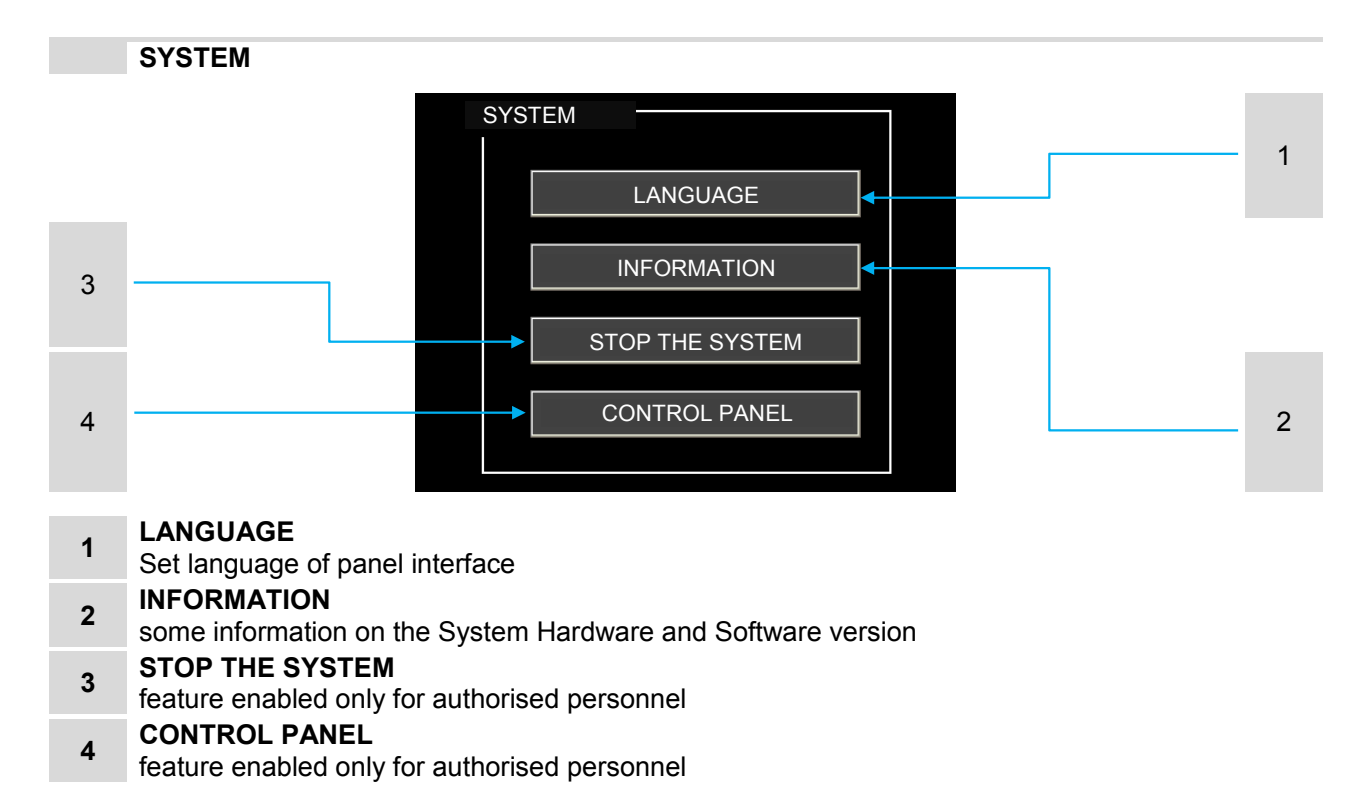

### LANGUAGE

| 08-0 | 1-2016     | 4        | <b>n</b> , 00:13       |
|------|------------|----------|------------------------|
| (    | 10 min     |          | <b>25</b> •c           |
|      |            |          |                        |
|      | -ANGUAGE - |          |                        |
|      | п          | TALIANO  |                        |
|      | E          | NGLISH   |                        |
|      | Ff         | RANÇAIS  |                        |
|      | E          | SPAÑOL   |                        |
|      | NEC        | DERLANDS |                        |
|      |            |          |                        |
|      |            |          |                        |
|      |            |          |                        |
|      |            |          | $\widehat{\mathbf{n}}$ |

|   | INFORMATION |             |                |                     |
|---|-------------|-------------|----------------|---------------------|
|   |             | 08-01-2016  | $\mathfrak{A}$ | <b>n</b> , 00 13    |
|   |             | ، 10        | min 🌔          | <mark>25 ∘</mark> c |
|   |             | SOFTWARE    |                |                     |
|   |             | Release 0.4 | 2              |                     |
|   |             | del : 10    | / 03 / 16      |                     |
| 1 |             | HARDWARE    |                |                     |
|   |             | Release 1 - | 0 - 00 - 0     |                     |
|   |             | del : 09    | / 05 / 15      |                     |
| 2 |             |             |                |                     |
|   |             |             |                |                     |
|   |             |             |                |                     |
|   |             |             |                |                     |

- **1** SOFTWARE information on the version and date of creation of the control panel software currently installed.
- **2** HARDWARE information on version and date of creation of the power electronic cardcurrently installed.

### PASSWORD

Normal program settings enable complete control of all its functionalities. Acting on certain parameters it is possible protect all or part of them with password. The table indicates how to set these parameters and how to intervene to protect them:

| Parameter value<br>700 | Parameter value<br>701 |   | Access to<br>PARAMETERS<br>edit | Access to<br>RECIPES edit |
|------------------------|------------------------|---|---------------------------------|---------------------------|
| 0                      | 0                      |   | SI                              | SI                        |
| 0                      | 1÷9999                 |   | NO                              | SI                        |
| 1÷9999                 | 1÷9999                 | A | NO                              | NO                        |

If no password is set the board is permanently set to level "1" and access is permitted to every function.

By only setting level "1" password (parameter 701) the board is permanently set to level "0", allowing access to the recipes but not to board parameters. To access parameters, you have to enter password in the specific menu entry (PASSWORD UPDATE).

The password is composed of a first part indicating the level (in this case "1") and a second part composed of 4 digits (password entered in parameter 701)

By also setting level "0" password (parameter 700) it is no longer possible to access recipes editing or board parameters (lock closed). By entering the appropriate level password (PASSWORD UPDATE) it will be possible to release the enabled zones.

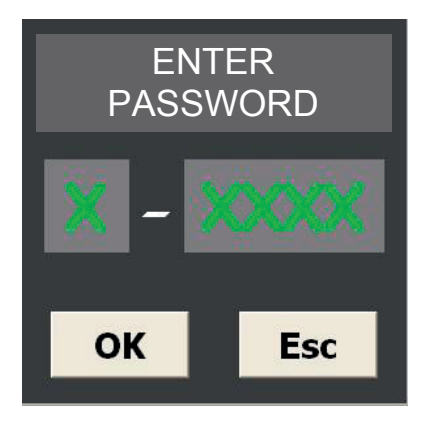

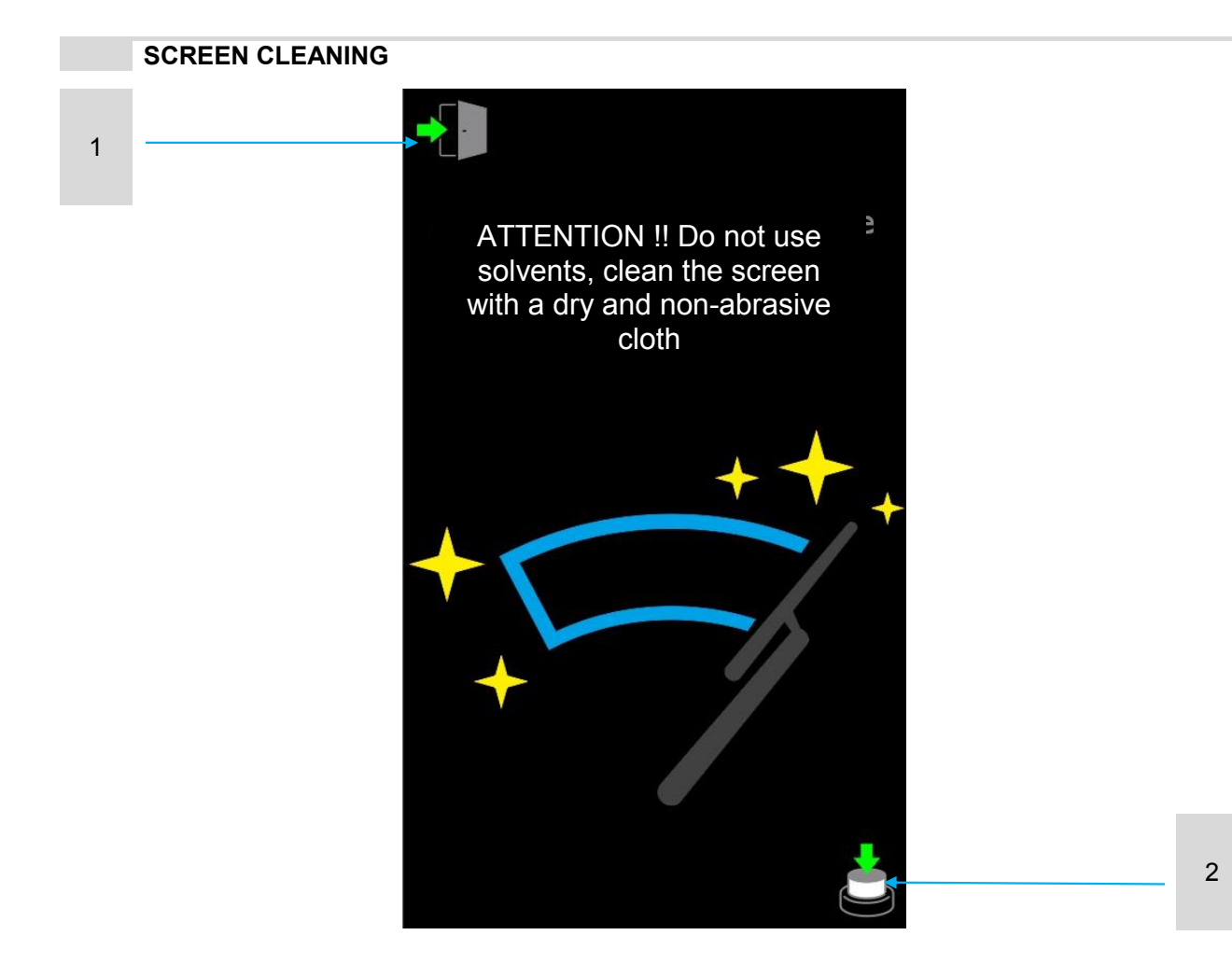

Blank to clean the screen without the risk of involuntary commands activation

- 1 This key only appears after pressing the bottom right button.
- 2 To exit the "cleaning screen" press in sequence this button and the top left "exit" key.

### PROGRAMMING

The system allows automatic oven switch on and off.

By properly setting the board you can choose between different programming: DAILY or WEEKLY

DAILY: sets time of switch on, switch off and the initial recipe. Once started this program will be the same for every week day.

WEEKLY: for each week day you can set two different switch on and off times, and a starting recipe for each switch on.

To set the desired mode (daily or weekly) intervene on parameter "0433 CLOCK WEEKLY " 0 = DAILY

1= WEEKLY

To switch oven off you can choose between two types of programming.

You can set a precise starting time or simply indicate the time (minutes) after which oven should switch off. To set the desired one intervene on parameter

"0435 DELAYED TIMER"

0 = SWITCH OFF TIME (as for switch on, time is indicated in hours and minutes) 1÷600 = MINUTES for SWITCH OFF (the set value indicates after how many minutes oven should switch off)

Automatic switch off only occurs if:

1 – The oven was switched on automatically.

2 - No operation is carried out on the oven after starting.

After programming remember to ACTIVATE (see icon on top bar)

# mac.pan

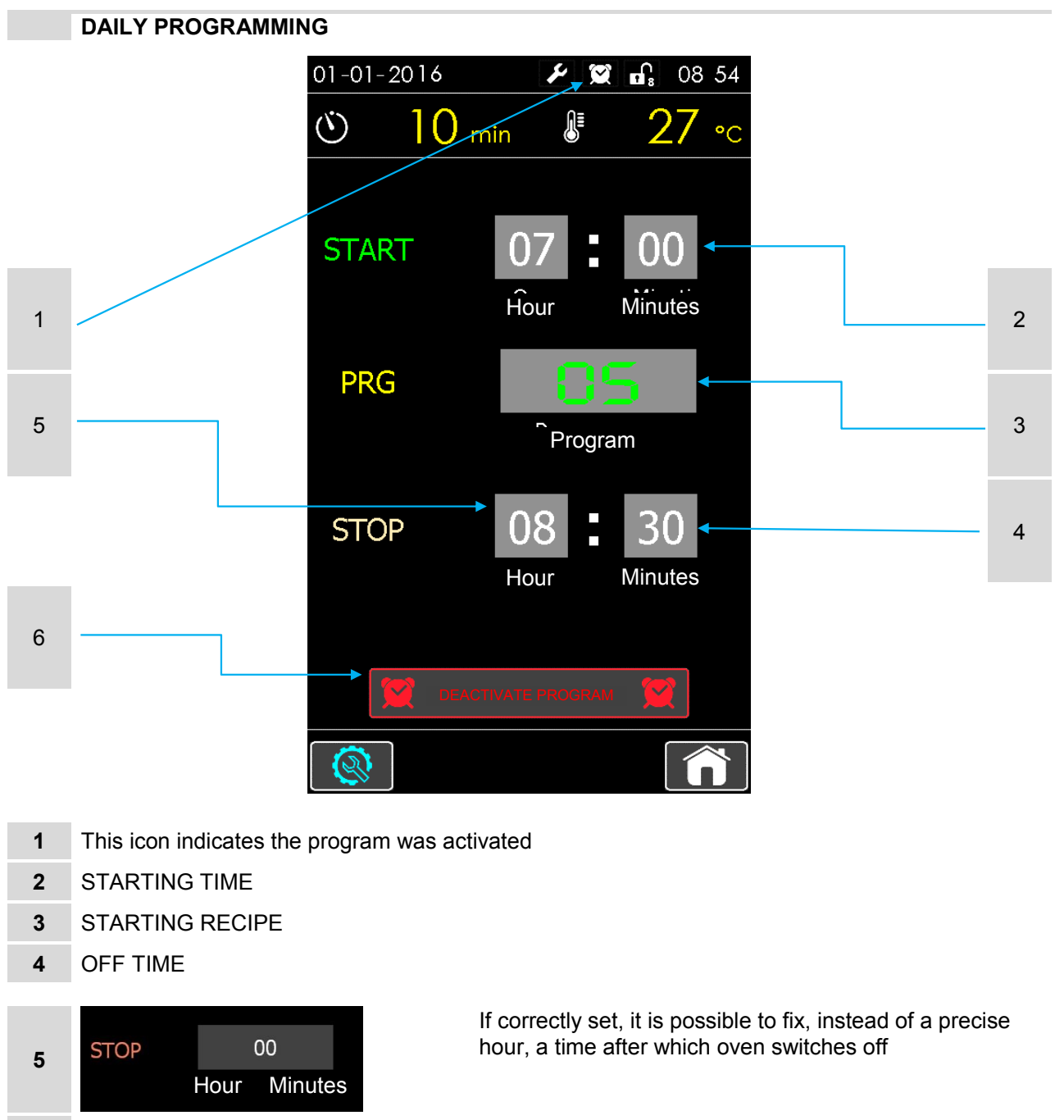

If this key is displayed: the program was edited but not yet saved. Press to save changes

If this key is displayed: the program was saved and activated. Press this key to deactivate the program

If this key is displayed: the program was saved but not activated. Press this key to activate it

### touch screen controller

SAVE PROGRAM

6

### WEEKLY PROGRAMMING

|   | 01-01-2016 |              | Э      | <b>G</b> 08:56 |
|---|------------|--------------|--------|----------------|
|   | ଓ 10       | ) min        |        | <b>27</b> ∘c   |
|   |            | START        | PRG    | STOP           |
| 1 | <br>Monday | 07 : 00      | 05     | 08 : 30        |
|   | wonday 🔵   | 13 : 00      | 50     | 14 : 30        |
|   | Tuesday    | 07 : 00      | 66     | 08 : 30        |
|   | O          | 00 : 00      | 88     | 00 : 00        |
|   | Wednesd 으  | 07 : 00      | 88     | 08 : 30        |
|   | av 😑       | 13 : 00      | 66     | 14 : 30        |
|   | Thursday   | 00 : 00      | 00     | 00 : 00        |
|   | ••••••     | 00 : 00      | 00     | 00 : 00        |
|   | Friday     | 07 : 00      | 00     | 08 : 30        |
|   |            | 13 : 00      | 00     | 14 : 30        |
|   | Saturday   | 00 : 00      | 88     | 00:30          |
|   |            | 13 : 00      |        | 14 : 30        |
| 2 | <br>Sunday | 07 : 00      | 00     | 08 : 30        |
| 2 |            | 13 : 00      | 00     | 14 : 30        |
|   | · 💓 ۱      | EACTIVATE PF | ROGRAM |                |
|   |            |              |        |                |

- WEEKLY PROGRAMMING
- for each week day you can set two different switch on and off times. Press the desired week day to display a second screen in which entering switch on time and recipe and switch off time.
   ACTIVATE/DEACTIVATE
  - Press this key to activate or deactivate the automatic oven starting.
- 2 If relevant icon on the top bar is on it indicates the program activation status. Activating it, the green led corresponding to the programmed days lights up.

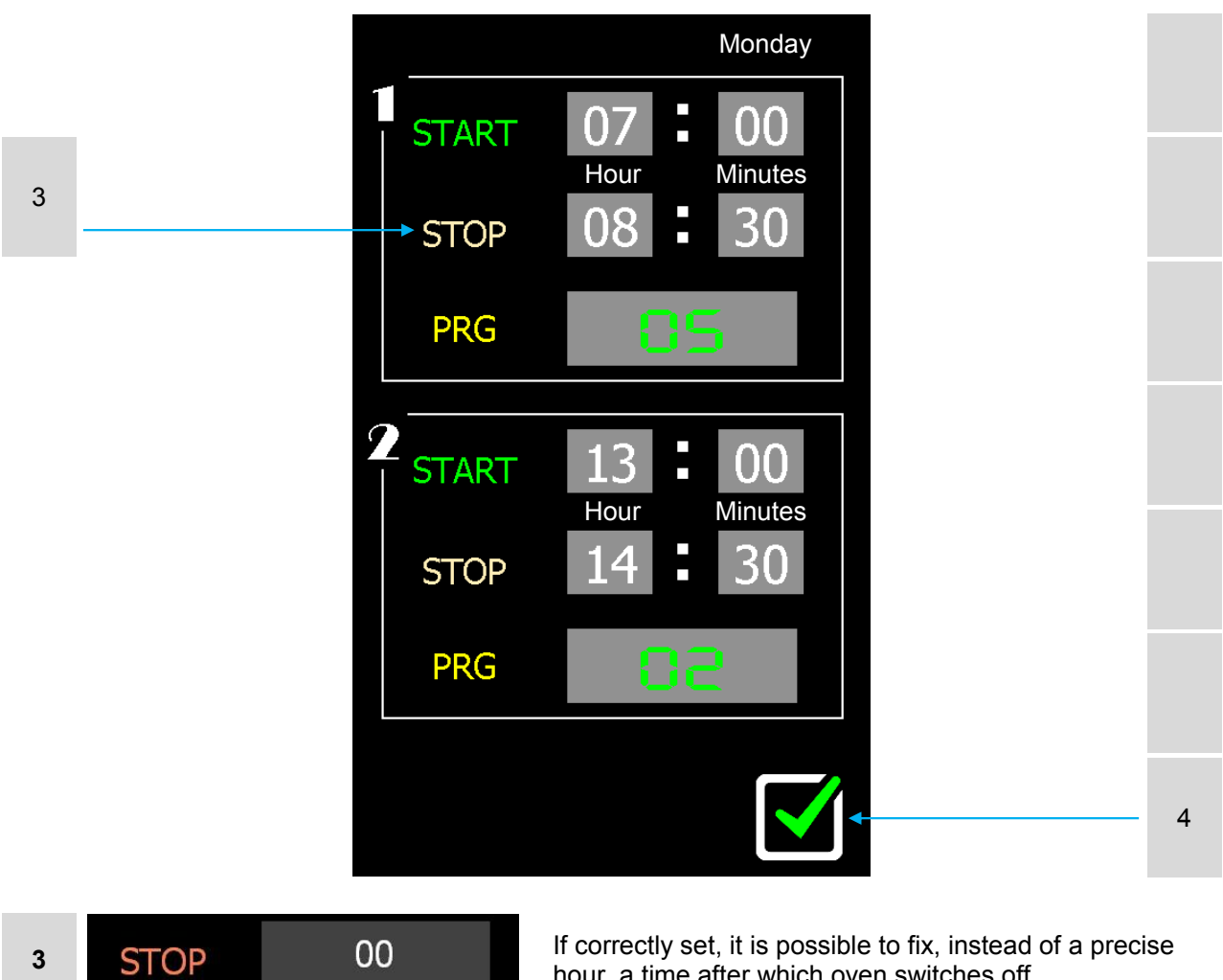

- If correctly set, it is possible to fix, instead of a precise hour, a time after which oven switches off
- CONFIRM AND SAVE THE ENTERED VALUES 4

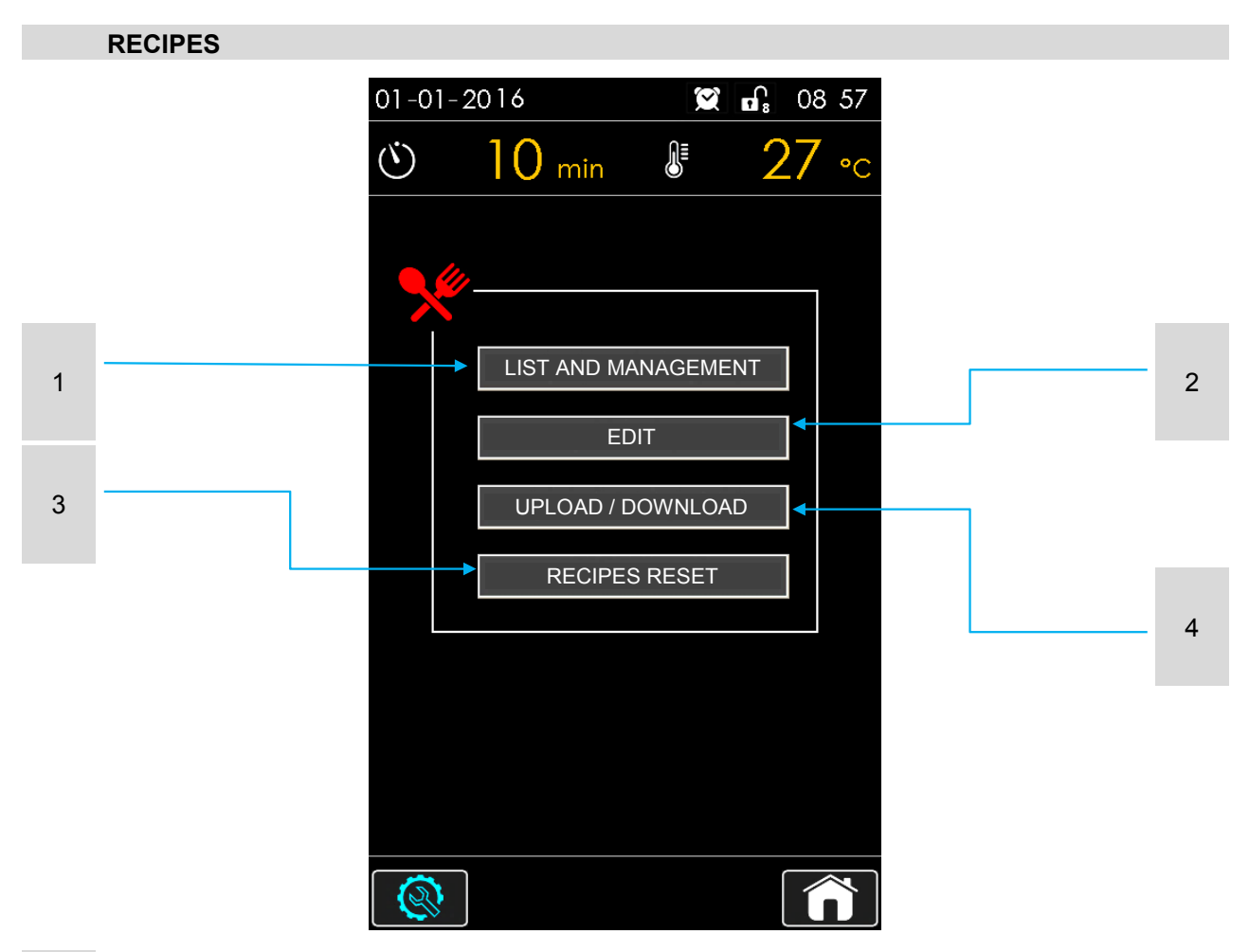

### 1 LIST AND MANAGEMENT

displays a list of all the entered RECIPES and allows to copy or delete the existing ones **EDIT** 

- 2 EDIT
  - allows to edit all the values of a recipe and add or delete whole phases of the baking cycle.
     UPLOAD / DOWNLOAD
- **3** via USB key it is possible to up- or download the entire recipes database (enabled only for higher access levels)

### RECIPES RESET

4 in case of malfunction of the recipes it is possible to reset the entire recipes database (enabled only for higher access levels)

# mac.pan

### LIST AND MANAGEMENT

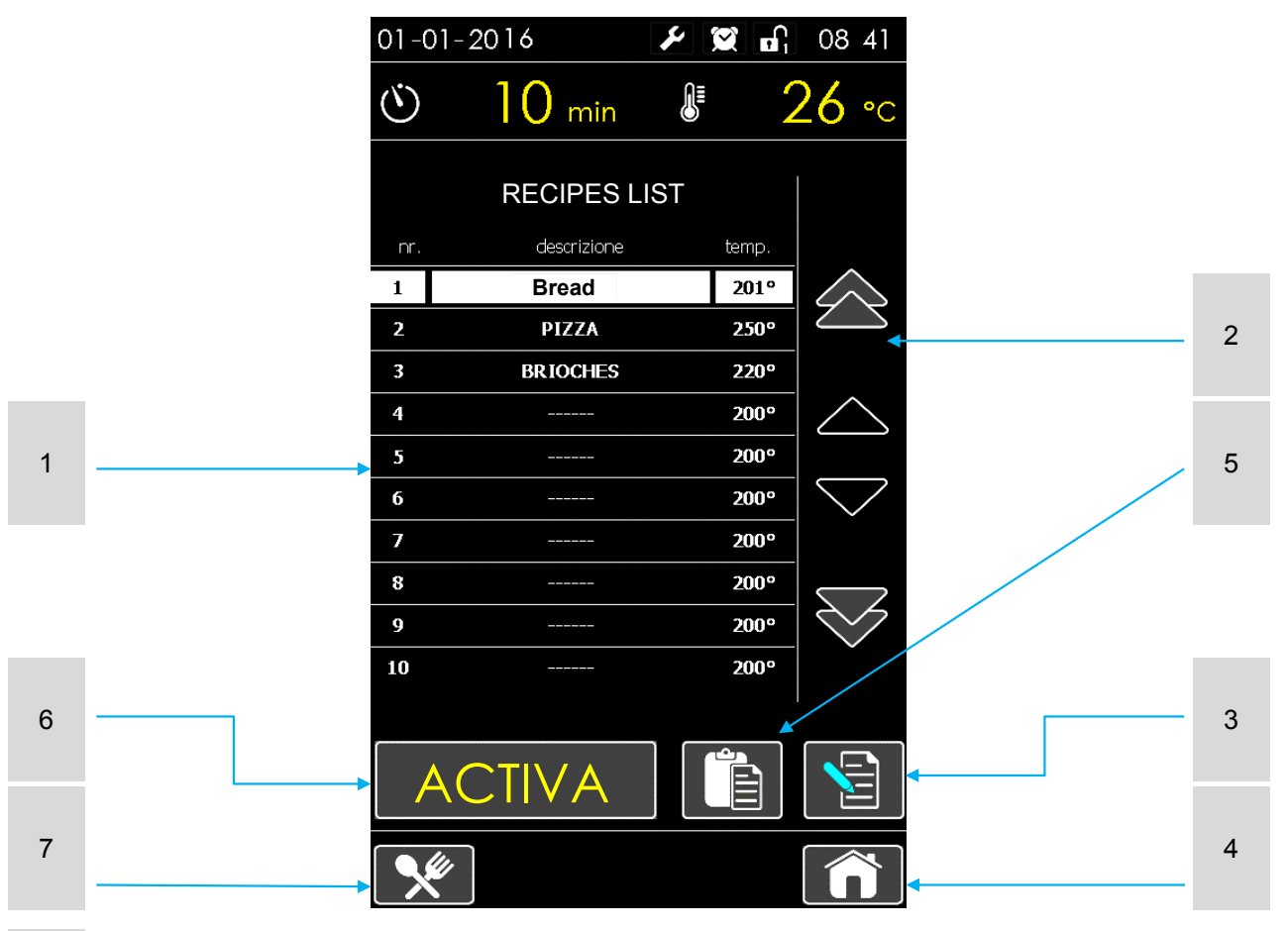

### 1 RECIPES LIST

- the highlighted recipe can be activated, edited, copied/deleted using the specific bottom keys **RECIPE SELECTION ARROWS**
- scroll through all recipes
- 3 RECIPES EDIT
- allows to edit all the values of a recipe and add or delete whole phases of the baking cycle.
- 4 HOME-PAGE
- 4 return to home-page
- 5 COPY AND DELETE RECIPES
- use this key to copy the selected recipe delete all its values, setting it to zero.
- 6 ACTIVATE
- activates the highlighted recipe and returns to home-page
- 7 RECIPE MANAGEMENT
- returns to recipes sub-menu

### COPY AND DELETE RECIPES

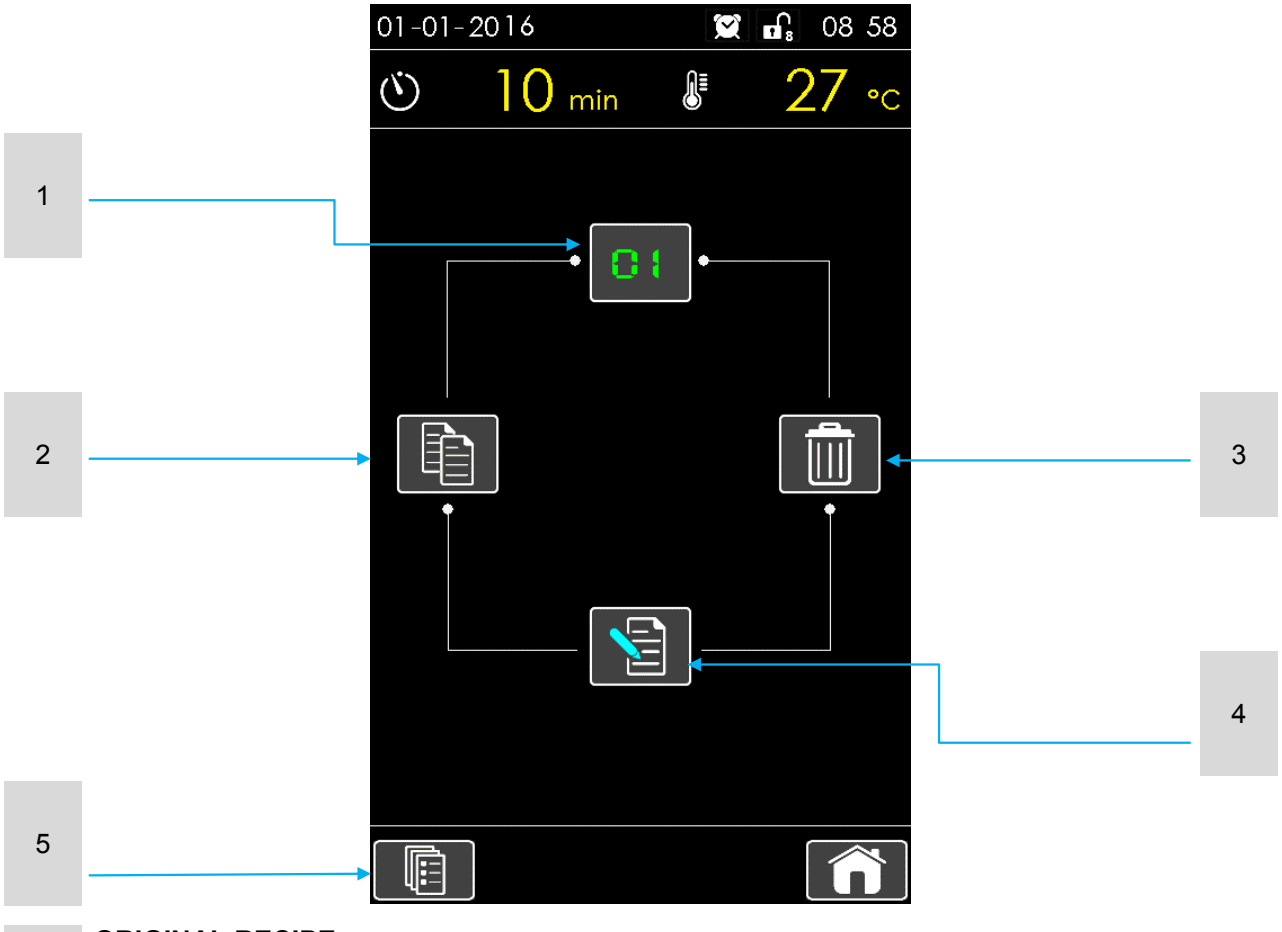

### 1 ORIGINAL RECIPE

existing recipe, already saved, to be copied or deleted.

### 2 COPY RECIPE

create a precise copy of the original recipe

### 3 DELETE RECIPE

delete the original recipe

### 4 EDIT RECIPE

enter the screen where to edit original recipe

### 5 RECIPES LIST

return to previous screen

# mac.pan

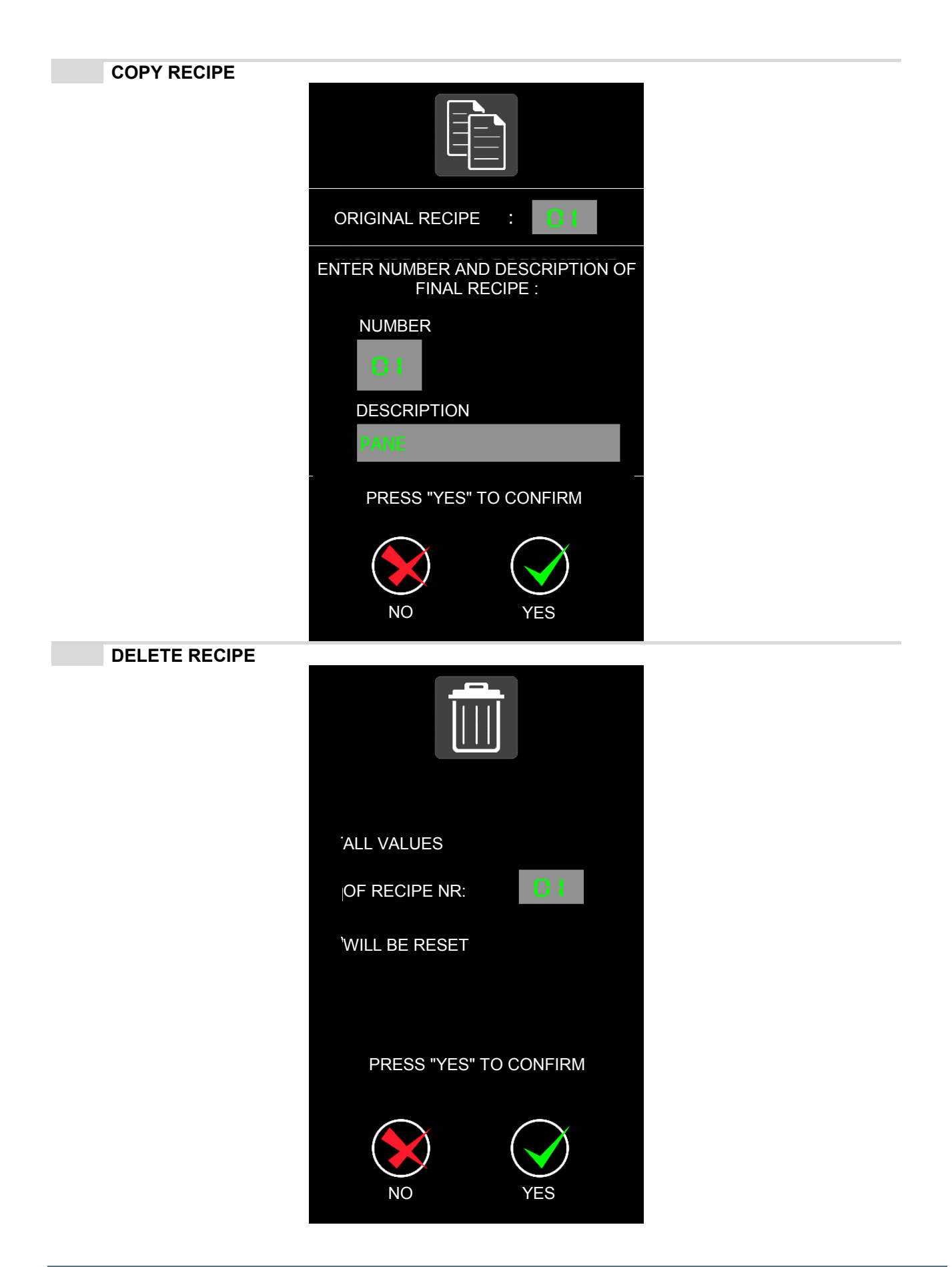

EDIT RECIPE 01-01-2016 E, 09 01  $\odot$ (`)  $\mathbf{O}$ min Bread L (V) ₿  $\mathbf{i}$ 555 111  $\mathbb{N}$ Ł sec. on/off on/off on/off on/off NR on/off 1 1 201 1 ON ON ON ON 5 210 0 2 ON ON 3 2 200 2 ON ON DH 4 3 210 0 ON ON ON ON END 5 6 7 8 2 4 3

### **RECIPE PHASE**

press the phase to be edited, a screen opens where to enter all the data of the selected phase. You can set up to 8 phases. The first phase to be set should always be nr. 1 (press line 1 to enter data). Only after completing phase 1 you can pass to phase 2 (it is necessary to complete a phase to go to the following one).

### 2 SAVE RECIPE

to confirm all changes, save the recipe.

### ATTENTION !!

without saving all the changes get lost

### 3 RECIPE MANAGEMENT

returns to recipes sub-menu

### RECIPE SELECTION ARROWS

4 scroll through all the entered recipes.

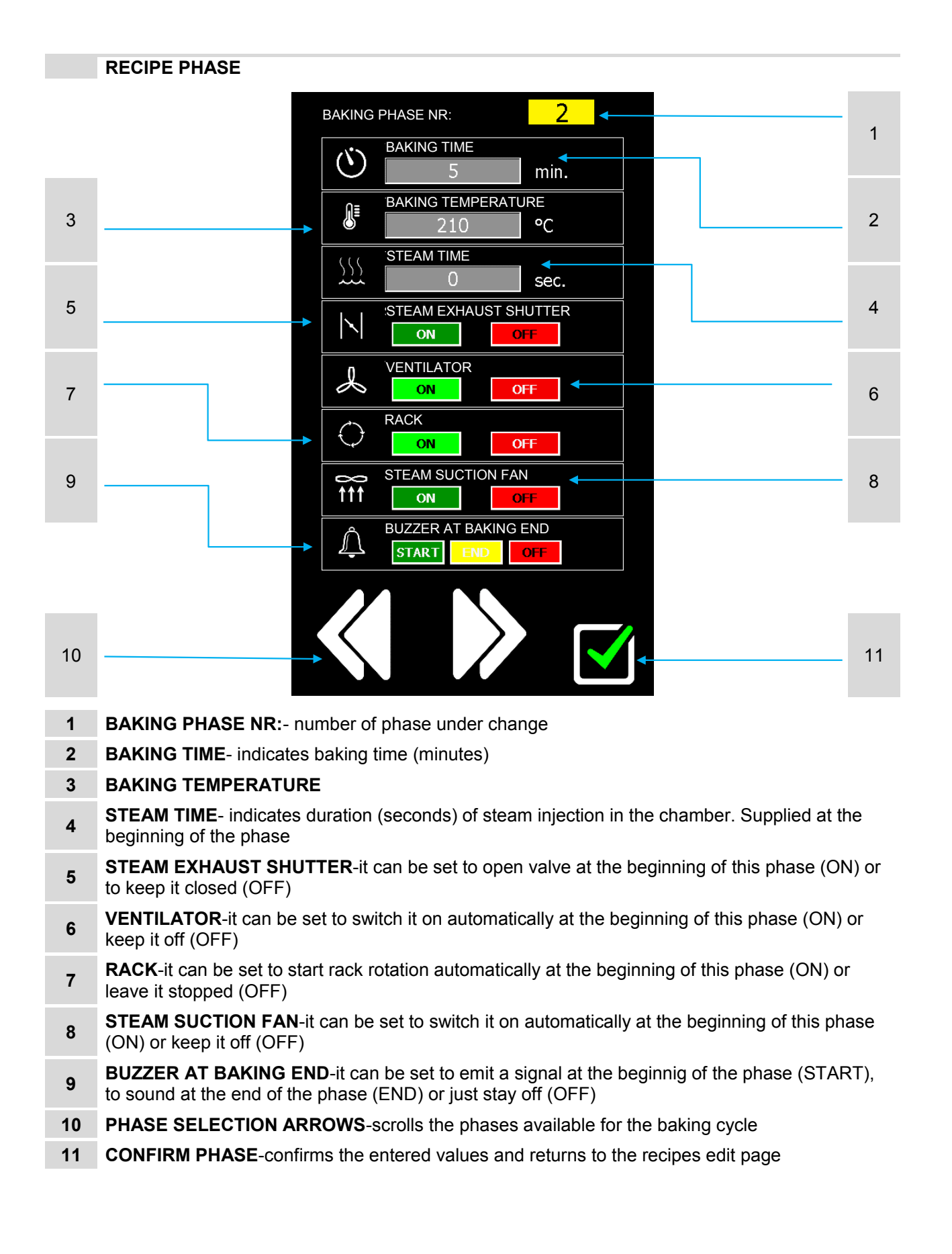

# mac.pan

### 4.3 Use and Programming

### AUTOMATIC baking cycle

Turn screen on in "AUTO" mode Open oven door (automatically the steam exhaust starts) At door opening the heater (burner ÷ heating elements) stops immediately.

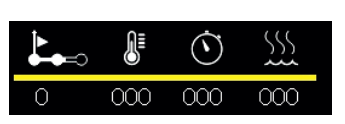

Choose the desired recipe (you can enter up to 99 different programs) Scrolling the various recipes entered the display shows, besides the name, the main information of the program. Press this image on the home page to see a screen with all the recipe details

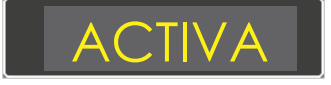

Activate the desired recipe

Closing the door the heater (burner-heating elements) starts as well as oven thermostatation. Wait until the baking temperature set in the program is reached. Now open the door, insert the rack, with the products to be baked and close the door.

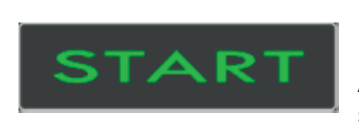

Press "START" to activate the program.

Program starts the baking time of the first baking phase and applies all the parameter and time and temperature specifications set for the phase. After the baking time of this first phase oven passes to the next phase (if set).

You can program up to 8 different baking phases.

The end of the whole baking cycle is signalled by a buzzer (if set). Stop it with the relevant key.

If during baking it is necessary to change baking temperature or time, adjust them directly using the arrows on the top side near the red displays.

This type of change has the advantage of being immediate and allows direct adjustment of the program during baking, but has the disadvantage of not remaining saved, To save it later you need to edit program with the specific procedure.

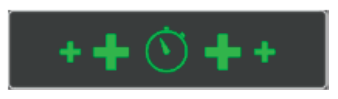

If at the end of the cycle product needs more baking time press this button and an additional time (5 minutes) will be added to the last cycle phase. (5 minutes time is pre-set in the board. To change this value, after activating the additional counting, just use the two usual arrows)

Oven light is timed by default and automatically turns off after 60 seconds (this also can be changed with "453" parameter - set it on "0" to deactivate the timer )

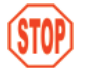

Once cycle is activated, under the timer display, this icon appears..

Press this key to activate automatic oven shutdown. This functionality switches oven off automatically at baking end.

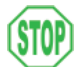

When icon changes colour and appears on the top bar it indicates function is activated.

### MANUAL baking cycle

Turn screen on in "MANUAL" mode

MANUAL mode manages all the oven functions with direct manual controls.

The operator manages the whole baking cycle by manually setting all the necessary values. All the settings of a specific baking program are inhibited leaving the operator completely free. This mode can be useful to carry out a baking cycle without having need or time to create a specific baking program.

Open oven door (steam suction starts automatically)

At door opening, heater (burner+heating elements) stops.

Set baking temperature using the top arrow keys. The two top displays indicate respectively temperature detected in the chamber and the one.

Now set baking time and if necessary time for steam and for steam valve opening. Use the two bottom arrow keys to set such times.

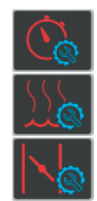

Baking time is constantly displayed and can be changed directly with the arrow keys. The set value is showed on the green display above the relevant key

To set steam time press the relevant key. The key led lights up and using the arrow keys you can change value, showed in the green display nearby.

Also to set the steam valve opening time it is necessary to press the relevant key

Close the door.

Door closure starts both burner and oven thermostatation. Wait until the set temperature is reached. (temperature detected in the chamber is indicated on the upper display) Now open the door, insert rack, with the product to be baked and close the door.

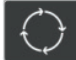

Activate rack rotation

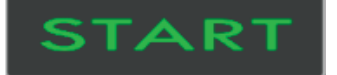

Press "START" to begin baking time counting.

If previously set, at baking start the board will also give steam injection at the defined time. The buzzer will advise end of baking time. Stop it with the relevant key. All the commands available in AUTOMATIC mode, as

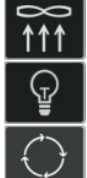

steam suction fan

light

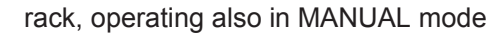

### 4.4 Operating procedures

### **STARTUP**

Activate oven supplies (electricity, fuel, water) Load the desired recipe Do not start the recipe ("START" button), just activate it. Close and lock the door Wait about 30 minutes to allow oven and humidifier to reach the required temperature.

### **RACK INTRODUCTION**

Open the manual steam exhaust shutter Open the door completely Check that steam exhaust starts Push the rack so to place it firmly Close and lock the door Check that recipe activates the ventilator. Press "START". (rack turns, heating unit is enabled and baking cycle starts)

### **RACK EXTRACTION**

A buzzer signals that the baking time is finished

Make sure products are ready to be taken out (if not, increase baking time with the relevant button)

Extract the products proceeding as per following order:

Open the manual steam exhaust shutter

Unlock the door and leave it half-open for few moments so the residual hot vapours go out. Place rack in the extraction position.

Open the door completely and using heat resistant gloves extract the rack

Close and lock firmly door handle

Prepare oven (if necessary) for a new baking cycle.

# Image: Shutdown procedure Image: Shutdown procedure

To turn oven off proceed as follows: Press ON/OFF button on the display Confirm oven shutdown by pressing "YES" In order to preserve the oven structure and components, a post-ventilation function is scheduled. When oven is off, there is a 3-minutes time ventilation inside the baking chamber The post-ventilation time is set by "408" parameter which can be changed by simply modifying value of this parameter At the end of this procedure, in case of prolonged stop you can also interrupt all the machine supplies (electricity, fuel, water)

- 1 SHUTDOWN PROCEDURE
- 2 post-ventilation counting, after which oven switches off completely
- 3 If automatic starting is planned, display will also show time and day of next starting.

### 4.5 Useful Information

Make sure you carefully monitor the first baking cycles and check the results achieved: using the same types of dough under the same conditions, you will obtain standard results. The heat needed to process your dough depends on its preparation, ingredients and liquids. Cooking time in particular can vary according to the type of dough, its homogeneity and volume.

Setting the same processing temperature you can bake different product at the same time, regardless of their position on the shelves, and also bake small batches with top results. Should bread not take on vapor, resulting matt and rough at the end of your baking cycle, check if during the vaporizing cycle the product gets wet. Should this be the case, you need to modify the dough. Keep in mind that you can achieve good results only if your batch is not too wet when ready to be moved inside the oven. For this reason, it is important that the rack loaded with the dough from the proofing chamber, is left to rest 1-2 minutes in the air before going into the oven.

Make sure that the oven door opens only for loading and unloading operations. Keeping the oven access door open for too long, makes the baking chamber temperature drop, i.e. uneconomically increases the consumption of fuel or energy.

As a consequence of the loading and unloading operations, temperature displayed on the thermoregulator drops of about 30°. The thermal difference is re-balanced within a max span of time of 8/10 minutes. This is quite a short time compared with the original heat exchange between dough and hot air which generates a remarkable drop in temperature of the circulating air

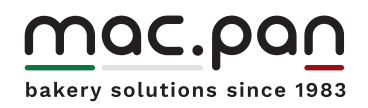

www.macpan.com